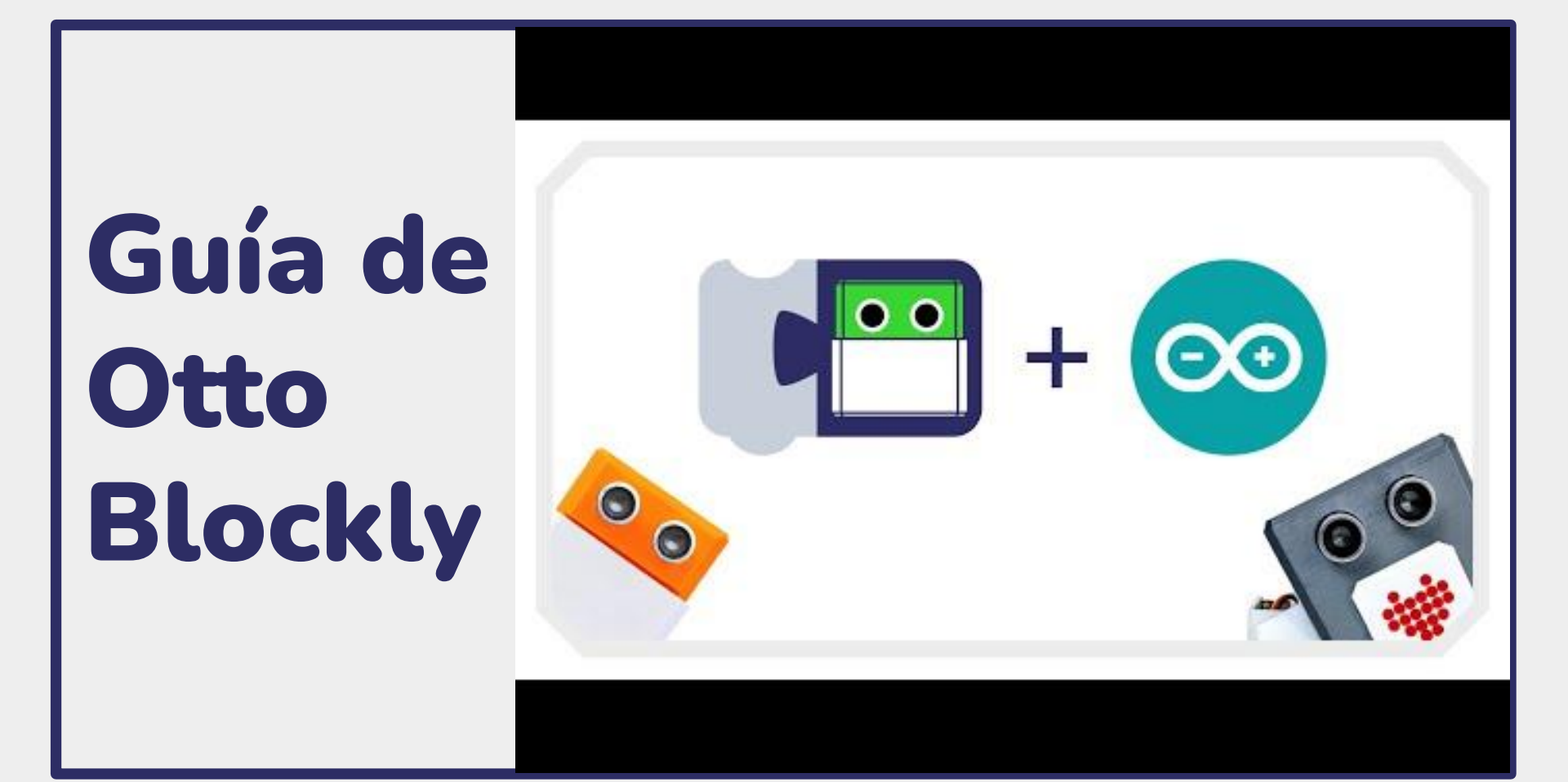

### Programa tu propio robot

- Configuración e instalación del software
- Familiarización con el entorno de programación con bloques
- Primeros proyectos simples, como: programar un baile con Otto.
- Aprende los conceptos de pensamiento secuencial y condicionales.
- Haz un proyecto más complicado, interactúa con sensores, usa programación avanzada.

#### ¿Leíste esta guía?

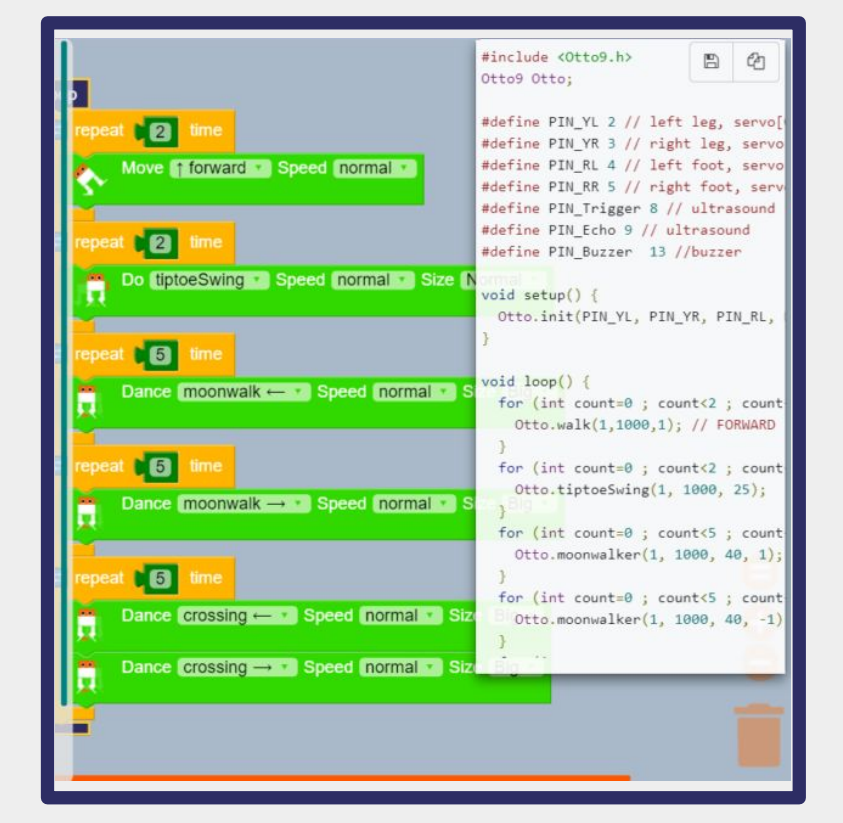

### Cargar un programa, existen 3 formas...

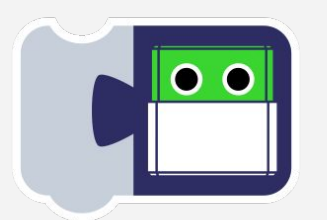

Aplicación Independiente Otto Blockly: Instalación en el PC, funciona sin conexión a internet, fácil de usar, programación & carga por USB (No necesita IDE de Arduino))

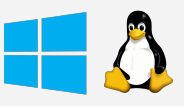

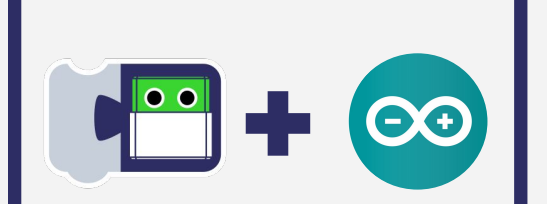

Aplicación Web en línea, desde un navegador pero es necesario instala una extensión o Arduino

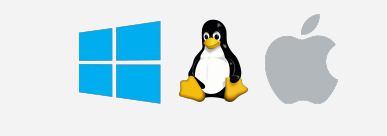

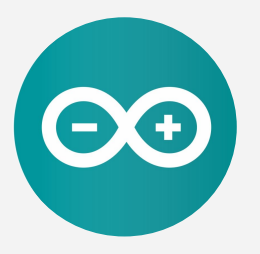

IDE de Arduino: Trabaja sin conexión a internet, compatible con todos los sistemas operativos, es una programación más avanzada

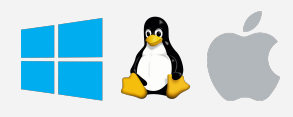

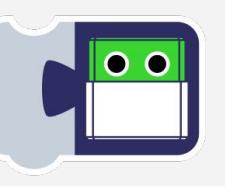

#### **Otto Blockly** Aplicación Independiente Windows

- Puede ser **instalada localmente** y por lo tanto funciona sin internet.
- Puede cargar un código a través de USB.
- Muchos bloques para controlar todo tipo de placas Arduino, sensores, luces RGB, pantallas, audio, cámaras, motores y más.
- Puede mostrar una vista previa y editar el código en texto.
- No es necesario instalar librerías.
- Tiene también una <u>versión en línea</u>.

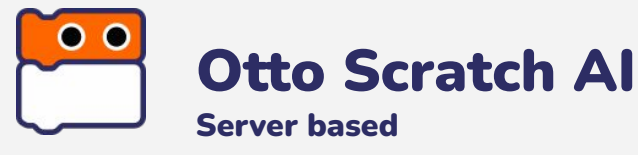

- <u>Necesita conexión a internet</u>
- No puede cargar un programa pero puede interactuar con el robot Otto via BLE (Bluetooth) de forma instantánea.
- Control funciones básicas con AI.
- Simulador de escenarios para juegos.
- Solo necesita pre-cargar un código, una sola vez para la programación en vivo.

#### Ir a la página

# Descargar Otto Blockly clic aquí (

\*algunas veces windows defender o un antivirus puede decirte que el software no es seguro, procede de todas formas a guardarlo y abrirlo.

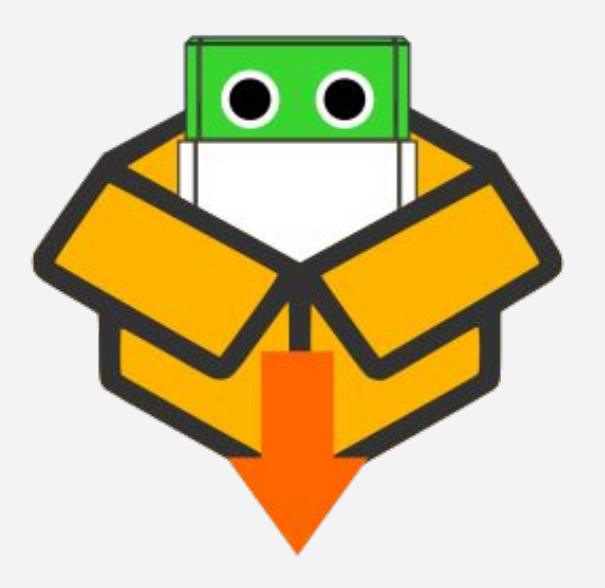

# Instalar

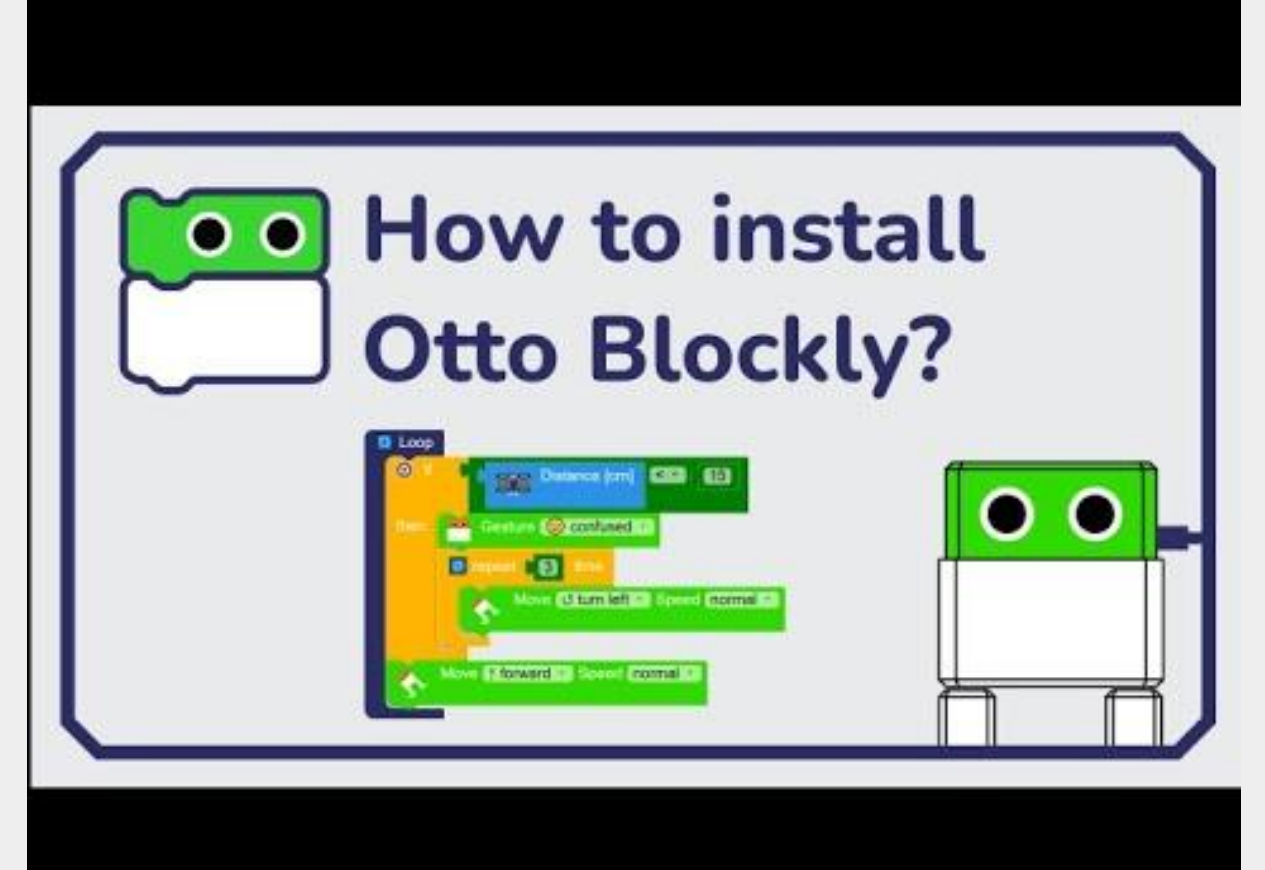

### **Instalar el Driver USB**

Algunos ordenadores **reconocerán a Otto como un dispositivo USB automáticamente cuando lo conectes,** pero otros no.

Si tu ordenador no reconoce el dispositivo USB necesitas **descargar e instalar el driver USB**:

USB serie CH340, descargalo aquí

<u>Ésta guía muestra el paso a paso para todos los</u> <u>sistemas operativos</u> o

FT232 USB UART descargalo aquí

<u>Esta guía muestra el paso a paso</u>

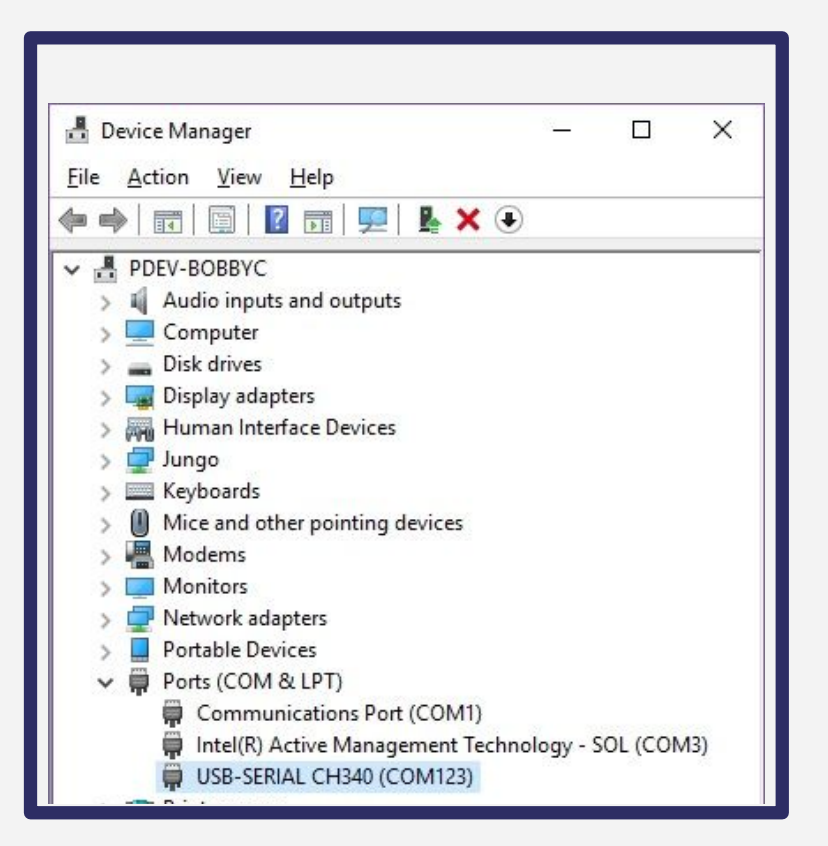

# Interfaz de usuario de Otto Blockly

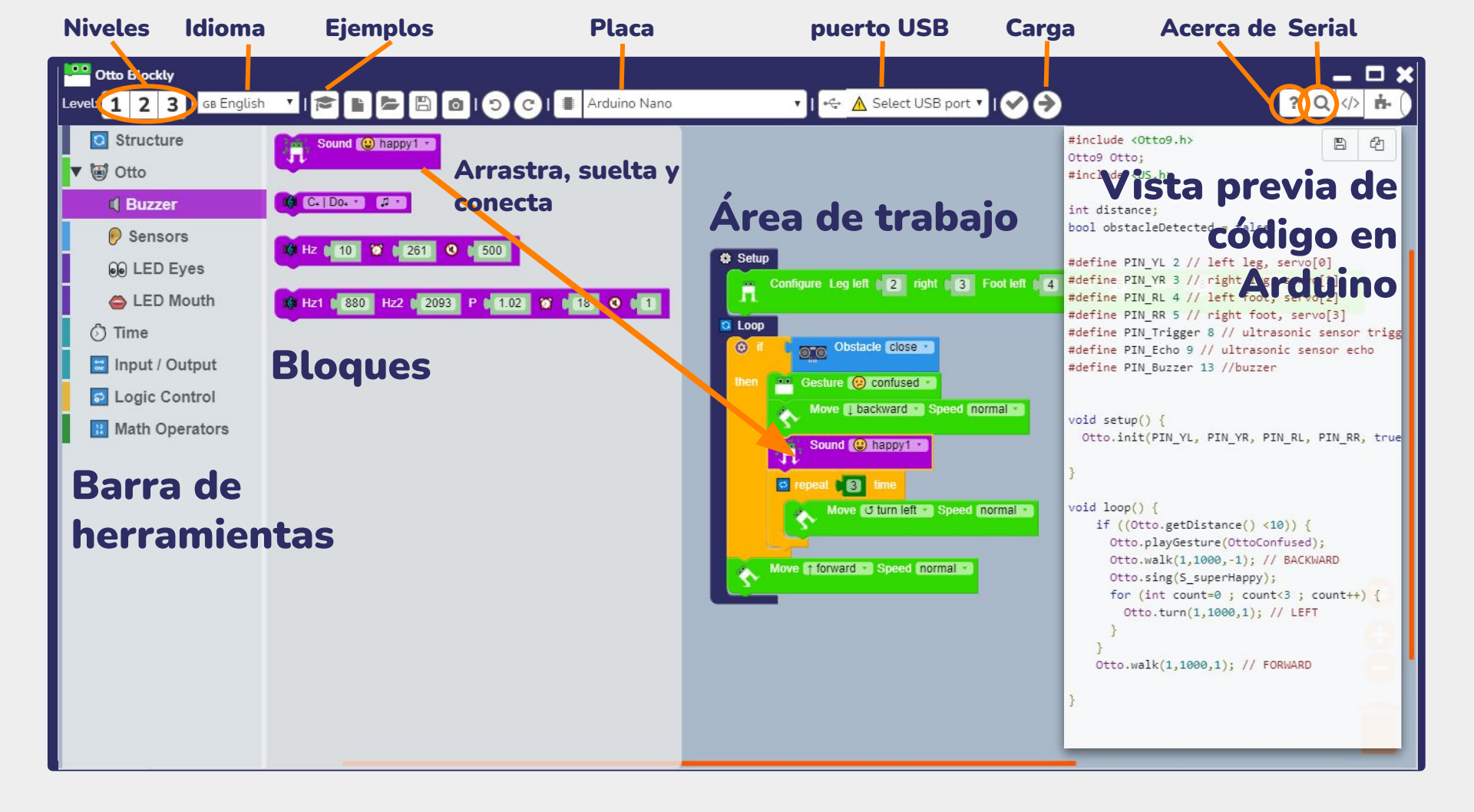

# Prueba de inicio rápido

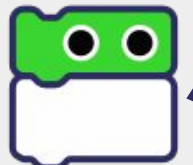

Hola Constructor de Otto Estoy de vuelta, listo para ayudarte

| Ctto Blockly                                      |  |  |  |  |
|---------------------------------------------------|--|--|--|--|
| Level: 1 2 3   GB English 🔻 🔁 🖿 🖻 💿               |  |  |  |  |
| Structure                                         |  |  |  |  |
| V 🗑 Otto                                          |  |  |  |  |
|                                                   |  |  |  |  |
| ■Examples                                         |  |  |  |  |
| 😔 Level 1   🗊 Servo centering   Otto DIY Starter  |  |  |  |  |
| 💮 Level 1   📢 Buzzer   Otto DIY Starter           |  |  |  |  |
| 😔 Level 1   📫 Melody   Otto DIY Starter           |  |  |  |  |
| 😔 Level 1   👹 Walk   Otto DIY Starter             |  |  |  |  |
| 👴 Level 1   👹 Legs calibration   Otto DIY Starter |  |  |  |  |
| 🛞 Level 1   🗑 Dance   Otto DIY Starter            |  |  |  |  |
| 😔 Level 1   👹 Avoid obstacles   Otto DIY Starter  |  |  |  |  |

Abramos un ejemplo haciendo click en el botón del sombrero.

2 Selecciona el ejemplo "Dance"

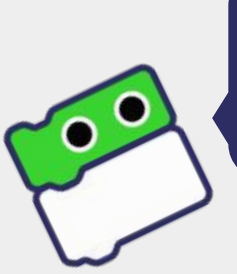

Si eres aventurero escoge un ejemplo diferente como "Walk"

| 📕 Arduino Nano 🔻 🛛 🔫                                   | A Select USB port       |
|--------------------------------------------------------|-------------------------|
| Setup                                                  | Select USB port<br>COM7 |
| Configure Leg left 2 right                             | 3 Foot left (4          |
| <ul> <li>Loop</li> <li>repeat</li> <li>time</li> </ul> |                         |
| Move forward Speed in                                  | ormal 🔹                 |
| Move [] backward Speed                                 | normal 🔹                |

Conecta tu robot y asegúrate que el puerto COM# esté seleccionado en el menú desplegable de puerto USB

\*Si no aparece nada, entonces <u>el driver USB no</u> <u>fue correctamente</u> <u>instalado en tu ordenador.</u> Debes reiniciar tu ordenador e intentarlo nuevamente.

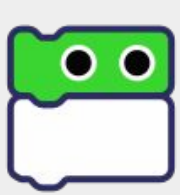

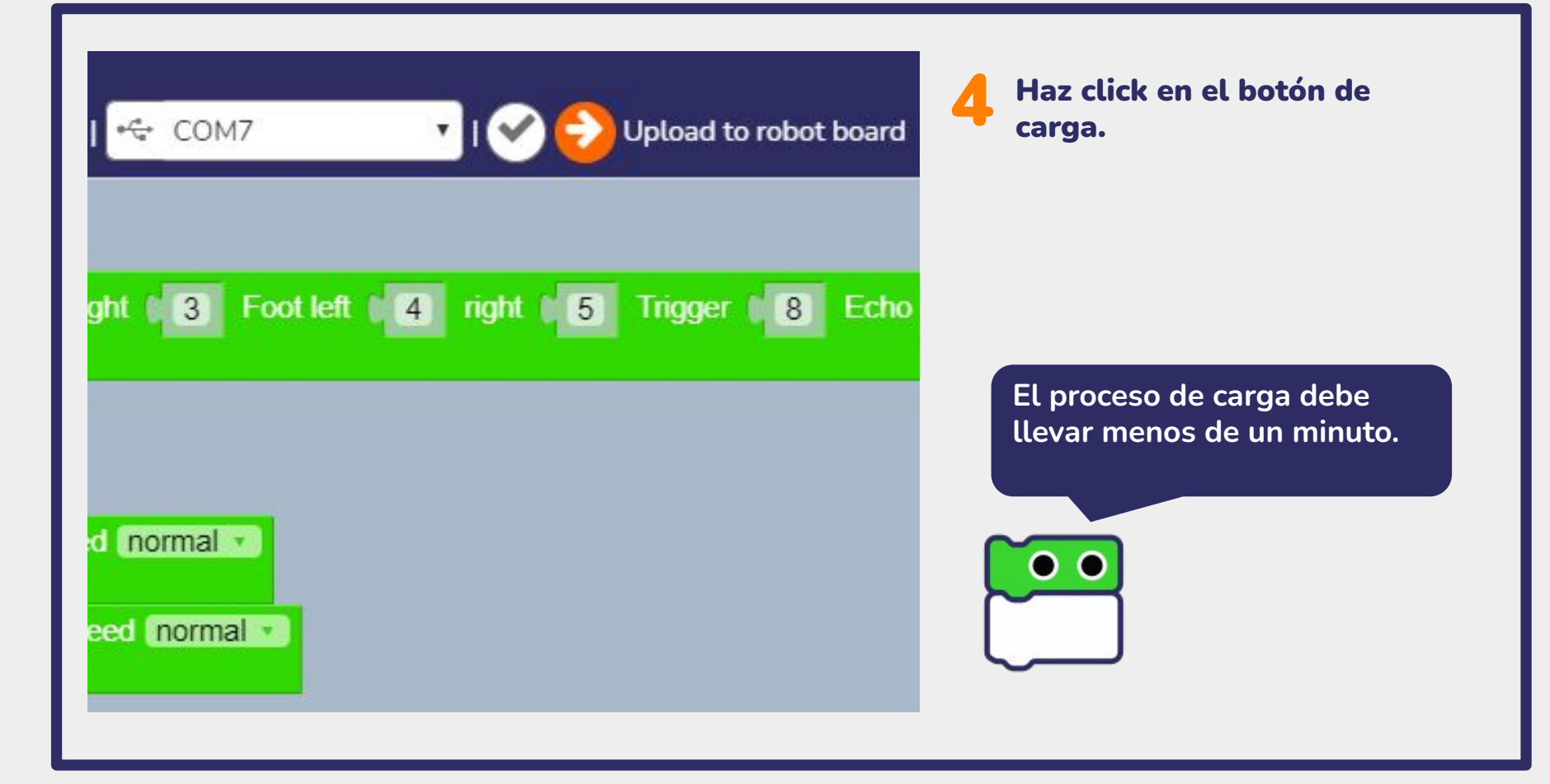

Error: Command failed: arduino-cli.exe upload --port COM7 --fgbn arduino:avr:nano sketch/sketch.ino avrdude: stk500\_recv(): programmer is not responding avrdude: stk500\_getsync() attempt 1 of 10: not in sync: resp=0x55 avrdude: stk500\_recv(): programmer is not responding avrdude: stk500\_getsync() attempt 2 of 10: not in sync: resp=0x55 avrdude: stk500\_recv(): programmer is not responding avrdude: stk500\_getsync() attempt 3 of 10: not in sync: resp=0x55 avrdude: stk500\_recv(): programmer is not responding avrdude: stk500\_getsync() attempt 4 of 10: not in sync: resp=0x55 avrdude: stk500\_recv(): programmer is not responding avrdude: stk500\_getsync() attempt 5 of 10: not in sync: resp=0x55 avrdude: stk500\_recv(): programmer is not

responding avrdude: stk500\_getsyncl resp=0x55 avrdude: stk500\_recv(): avrdude: stk500\_getsync() attempt avrdude: stk500\_recv(): programme stk500\_getsync() attempt 8 of 10: r stk500\_recv(): programmer is not responding \_\_vrdude: stk500\_getsync() attempt 9 of 10: not in sync: resp=0+55 aurducker stk500\_recv(): programmer is not responding avri 10: not in sync: resp=0x55 Error du error: exit status 1

Oops! no te preocupes, podemos arreglar eso

> tsync() attempt 10 of

loading error: uploading

ormal •

ormal •

Si aparece este error, eso significa que la placa Arduino Nano\* no es correcta, entonces intenta seleccionando Arduino Nano (old bootloader) en su lugar y haz click en cargar nuevamente.

| 1 | Arduino Nano                  | • |
|---|-------------------------------|---|
|   | C / C++                       |   |
|   | Arduino Nano                  |   |
| 7 | Arduino Nano (old bootloader) |   |

\*Las placas Nano vienen con un "bootloader" diferente, por lo tanto usan diferentes configuraciones para cargar un código, pero las dos funcionan exactamente igual en los robots Otto.

| Ardui     | no Nano (old bootloa | ider) 🔻 🛛 🕶 CC | ом7 🔹         | ı 🔗 🔁   |
|-----------|----------------------|----------------|---------------|---------|
| 🗘 Setu    | p                    |                |               |         |
|           |                      |                |               |         |
|           |                      |                |               |         |
| Uploading | : 🗹 OK code uploade  | d              | ×             | 00      |
| 1         | Setup                |                |               |         |
|           | Configure Le         | g left 2 right | 3 Foot left 4 | right 5 |
|           |                      |                |               |         |

Solamente lleva unos pocos segundos en cargar el código correctamente cuando la placa correcta está seleccionada.

Esto significa que tu código fue cargado a Otto! y tu robot debería estar bailando en este momento. ¡Si, lo hiciste, felicidades! hasta luego

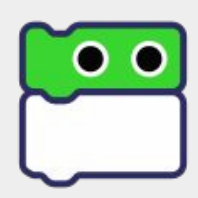

#### **Problemas comunes**

¿Otto no parece estar conectado? instala el **driver USB CH340 or FTDI** para ver el puerto COM.

¿No puedes cargar el código? Placa equivocada seleccionada **(intenta Arduino Nano old bootloader o Arduino Nano) o revisa el cable USB** 

¿Otto se reinicia cada cierto tiempo? Baja calidad de las baterías o malas conexiones.

¿Las piernas y pies de Otto están torcidos? Asegúrate que centraste y alineaste los servos al montarlo.

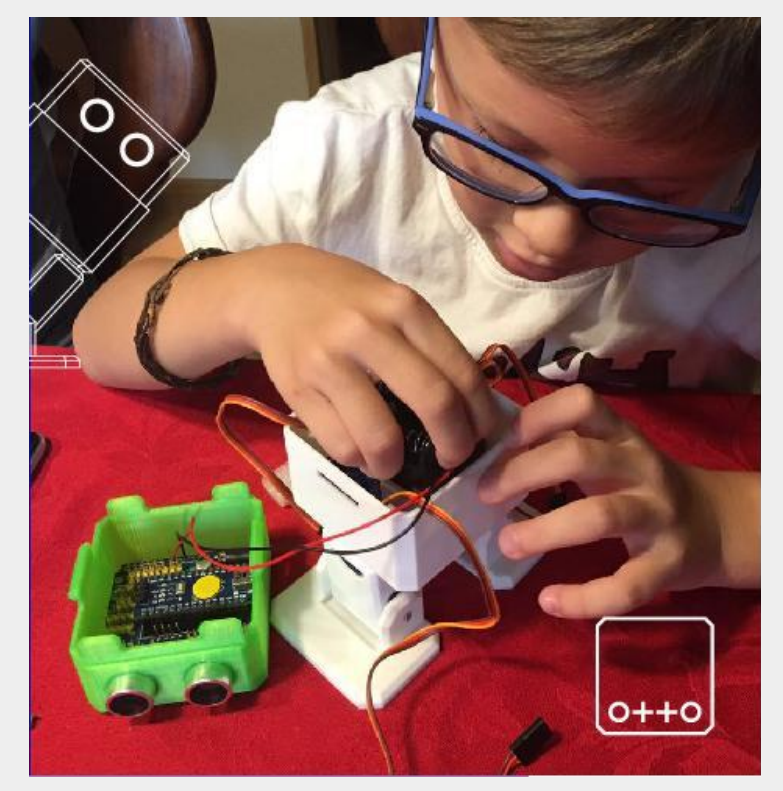

### Aplicación web Otto Blockly (Alternativa para Mac)

| $\leftrightarrow$ $\rightarrow$ $	extbf{C}$ https:/ | /ottoschool.com/blockly/                            |
|-----------------------------------------------------|-----------------------------------------------------|
| Otto Blockly                                        |                                                     |
| Level: 1 2 3 GB Englis                              | sh 🔺   🚱   🎓 🖹 🖻 🖺 🔯   🧿 😋   📱 Arduino Nano 🛛 👻   🚭 |
| Structure                                           |                                                     |
| 🕨 🗑 Otto                                            |                                                     |
| 🔿 Time                                              |                                                     |
| 🔚 Input / Output                                    |                                                     |
| Logic Control                                       |                                                     |
| 🔢 Math Operators                                    |                                                     |
|                                                     |                                                     |
|                                                     |                                                     |
|                                                     |                                                     |
|                                                     |                                                     |
|                                                     |                                                     |
|                                                     |                                                     |
|                                                     |                                                     |

Otto Blockly también es una herramienta web. <u>Abre este link en un navegador de</u> <u>Chrome</u>

Puedes usarlo desde cualquier sistema operativo incluyendo Linux y Chromebooks.

Pero primero necesitas hacer una configuración inicial siguiendo estos pasos

El dispositivo USB será reconocido por el navegador Chrome y puedes cargar tu código ¡directamente desde el navegador!

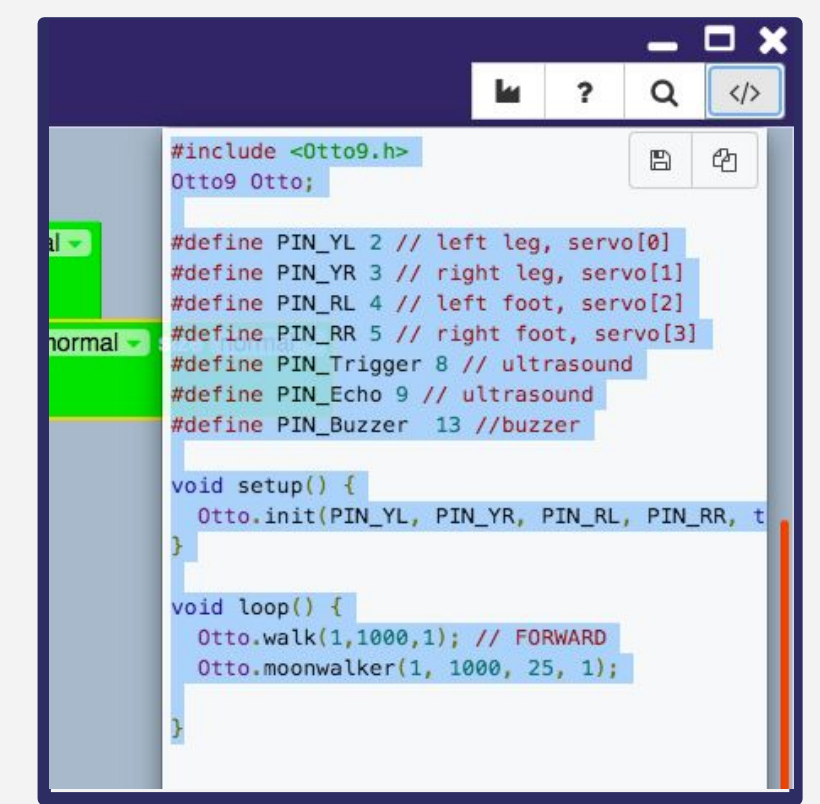

#### Usar el código de Arduino

Si tienes problemas configurando la carga desde la web, siempre puedes descargar el código o copiar/pegar y utilizarlo como código común de Arduino.

Haz click en el botón de guardar, eso descargará de manera rápida el archivo .ino

Esto es también una forma de **convertir bloques en código de texto.** Eso puedes guardarlo y compartirlo con otros proyectos de Arduino.

# Abrir el código generado en Arduino

Puedes abrir directamente el archivo o abrir el IDE de Arduino y pegar el código allí. <u>(Sigue la guía de configuración para Arduino en este link)</u>

| 00                                                                                                    | sketch_aug03a   Arduino 1.8.13 |
|----------------------------------------------------------------------------------------------------|--------------------------------|
| 🗸 💿 🛅 🛃 Verify                                                                                                    | 2                              |
| sketch_aug03a §                                                                                                    |                                |
| <pre>#include &lt;0tto9.h&gt; 0tto9 0tto;</pre>                                                                                                    |                                |
| <pre>#define PIN_YL 2 // left leg, servo[0]<br/>#define PIN_RR 3 // right leg, servo[1]<br/>#define PIN_RL 4 // left foot, servo[2]<br/>#define PIN_RR 5 // right foot, servo[3]<br/>#define PIN_Trigger 8 // ultrasound<br/>#define PIN_Echo 9 // ultrasound<br/>#define PIN_Buzzer 13 //buzzer<br/>void setup() {<br/>Otto.init(PIN_YL, PIN_YR, PIN_RL, PIN_RR, true, A6, PIN_Buzzer, PIN_Trigger,<br/>}<br/>void loop() {<br/>Otto.walk(1,1000,1); // FORWARD<br/>Otto.moonwalker(1, 1000, 25, 1);<br/>}</pre> | PIN_Echo);                     |
| <pre>#define PIN_YL 2 // left leg, servo[0] #define PIN_RR 3 // right leg, servo[1] #define PIN_RL 4 // left foot, servo[2] #define PIN_RR 5 // right foot, servo[3] #define PIN_Trigger 8 // ultrasound #define PIN_Echo 9 // ultrasound #define PIN_Echo 9 // ultrasound #define PIN_Buzzer 13 //buzzer void setup() {     Otto.init(PIN_YL, PIN_YR, PIN_RL, PIN_RR, true, A6, PIN_Buzzer, PIN_Trigger, } void loop() {     Otto.walk(1,1000,1); // FORWARD     Otto.moonwalker(1, 1000, 25, 1); }</pre>        | PIN_Echo);                     |

### Revisa la configuración (igual que en Otto Blockly)

- 1) Selecciona herramientas en la barra de menú ("Tools")
- 2) En la opción Placa ("Board") selecciona "Arduino Nano"
- 3) En la opción Procesador ("Processor") selecciona "Atmega328P" (selecciona "Old bootloader" si te da error)
- 4) En la opción Puerto ("Port") selecciona el COM USB donde está conectado tu Otto

| ormat %T<br>Sketch<br>oding & Reload   | sketch_aug03a   Arduino 1.8.13                                                                                                    |                                                                                                    |                                                                                                    |                                                                                                    |                                                                                                    |
|----------------------------------------|----------------------------------------------------------------------------------------------------|----------------------------------------------------------------------------------------------------|----------------------------------------------------------------------------------------------------|----------------------------------------------------------------------------------------------------|----------------------------------------------------------------------------------------------------|
| Sketch<br>oding & Reload               |                                                                                                    |                                                                                                    |                                                                                                    |                                                                                                    |                                                                                                    |
| ouning or noroda                       |                                                                                                    |                                                                                                    |                                                                                                    |                                                                                                    | ø                                                                                                    |
| e Libraries 企業I                        |                                                                                                    |                                                                                                    |                                                                                                    |                                                                                                    |                                                                                                    |
| fonitor                                |                                                                                                    |                                                                                                    |                                                                                                    |                                                                                                    |                                                                                                    |
| Plotter 🗘 🏦 L                          |                                                                                                    |                                                                                                    |                                                                                                    |                                                                                                    |                                                                                                    |
| 1 / WiFiNINA Firmware Updater          |                                                                                                    |                                                                                                    |                                                                                                    |                                                                                                    |                                                                                                    |
| "Arduino Nano"                         | Boards Manager                                                                                                    |                                                                                                    |                                                                                                    |                                                                                                    |                                                                                                    |
| sor: "ATmega328P"                      | Arduino Vún                                                                                                    |                                                                                                    |                                                                                                    |                                                                                                    |                                                                                                    |
| dev/cu.wchusbserial1420" ►<br>ard Info | Arduino Tun<br>Arduino Uno<br>Arduino Duemilanove or Diecimila                                                                                                    |                                                                                                    |                                                                                                    |                                                                                                    |                                                                                                    |
| mmer: "AVRISP mkll"                    | Arduino Nano     Arduino Mega or Mega 2560     Arduino Mega ADK                                                                                                    |                                                                                                    |                                                                                                    |                                                                                                    |                                                                                                    |
|                                        | Ionitor 수 원서<br>Iotter 수 원L<br>1 / WiFININA Firmware Updater<br>"Arduino Nano"<br>Sor: "ATmega328P"<br>Sev/cu.wchusbserial1420"<br>ard Info<br>nmer: "AVRISP mkll"<br>potloader | tonitor       ☆ ೫€M         lotter       ☆ ೫€L         1 / WiFININA Firmware Updater       Boards Manager         *Arduino Nano"       >         bev/cu.wchusbserial1420"       >         ard Info       Arduino Vún         ard Info       >         nmer: "AVRISP mkll"       >         votloader       > | tonitor       ☆ ೫M         lotter       ☆ ೫L         1 / WiFiNINA Firmware Updater       Boards Manager         *Arduino Nano"       >         bev/cu.wchusbserial1420"       >         ard Info       Arduino Yún         ard Info       >         nmer: "AVRISP mkl!"       >         votloader       > | Monitor       ☆ 第KM         Iotter       ☆ 第L         1 / WiFININA Firmware Updater       Boards Manager         *Arduino Nano"       >         Arduino Yún       Arduino Yún         dev/cu.wchusbserial1420"       >         ard linfo       Arduino Yún         nmer: "AVRISP mkli"       >         votloader       > | Monitor       ☆ 第M         Iotter       ☆ 第L         1 / WiFININA Firmware Updater       Boards Manager         *Arduino Nano"       >         Arduino Yún       Arduino Yún         Arduino Vuno       Arduino Uno         ard Info       Arduino Duemilanove or Diecimila         • Arduino Maga or Mega 2560       Arduino Mega ADK |

# Carga el código a Otto

Una vez verificado, puedes cargar el código a Otto.

Por último, selecciona la flecha que apunta hacia la derecha para cargar.

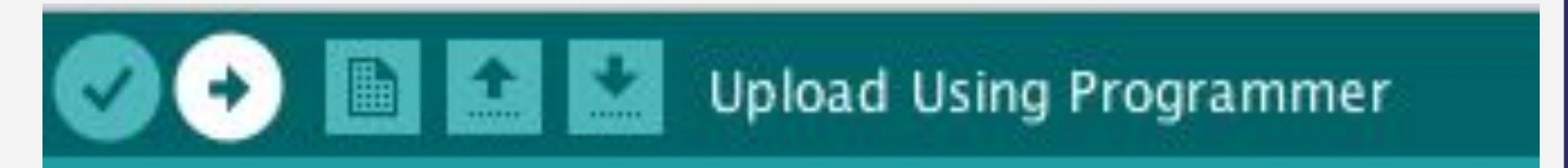

Básicamente acabamos de crear un código en C++ para Arduino sin escribir una sola línea de código. ¡Tu Otto es ahora un máquina de caminar y bailar!

# Ahora, vamos a aprender lo básico

### Niveles & idioma

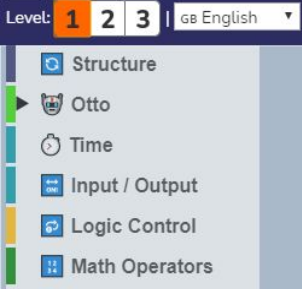

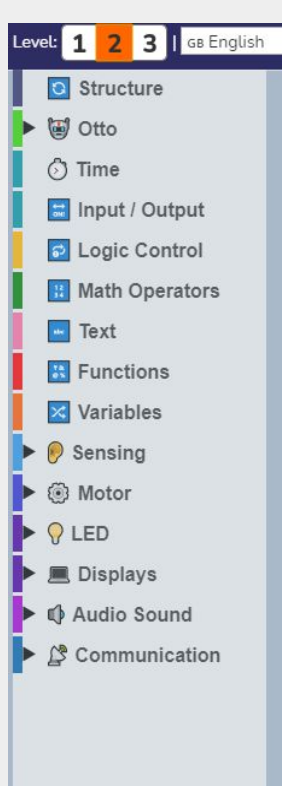

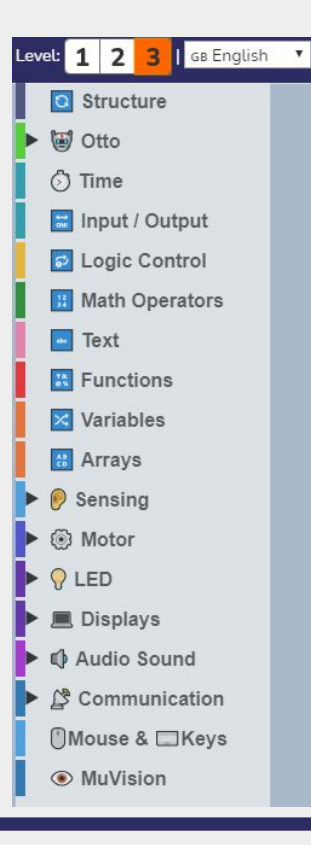

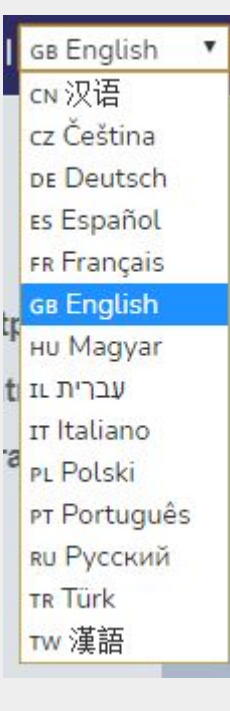

#### <u>Ayúdanos a</u> <u>mejorar y agregar</u> <u>nuevos idiomas</u> <u>aquí</u>

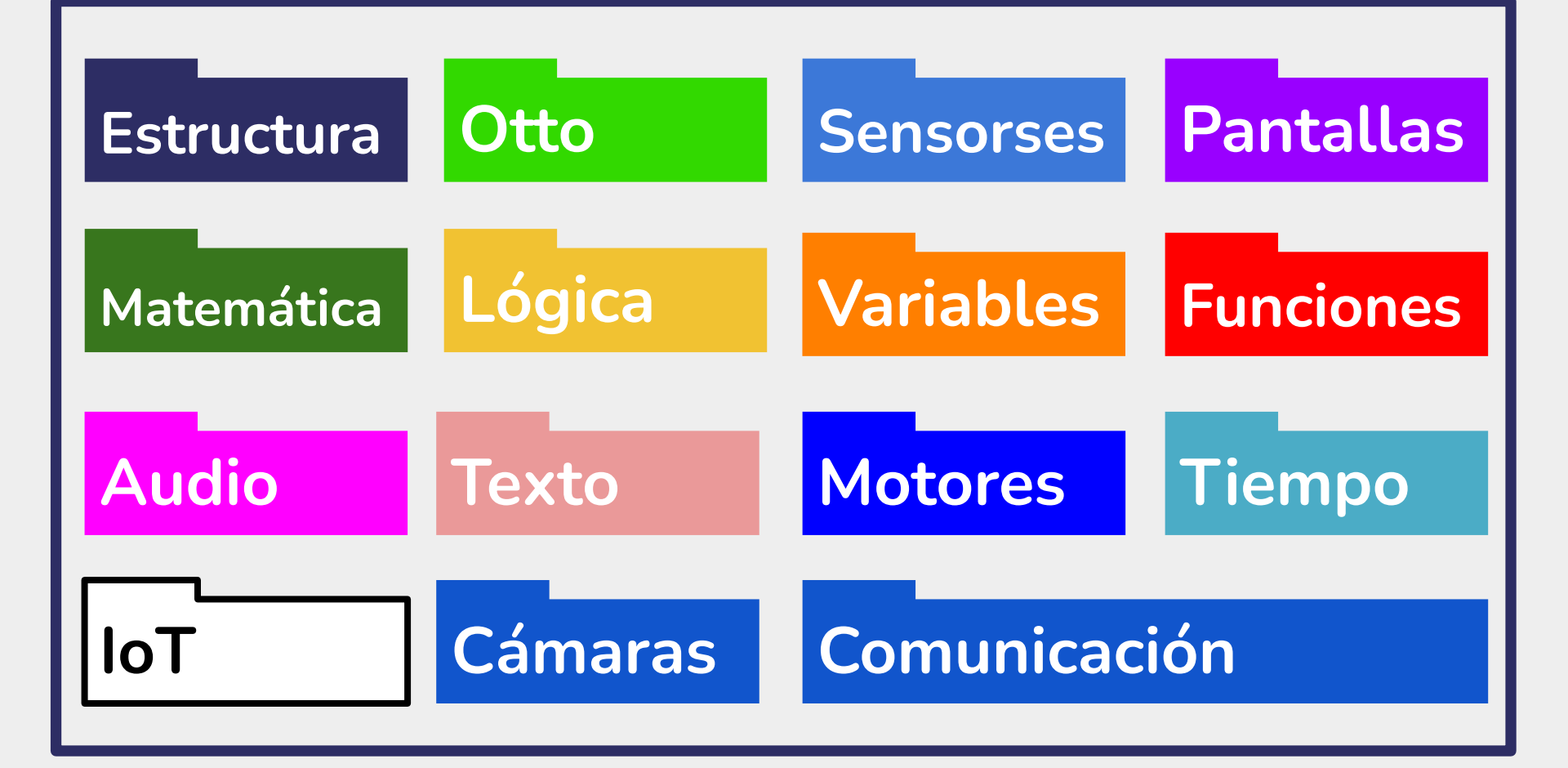

|    |                  | Nivel 1<br>Barra de herramientas para Principiantes con todos los                    |  |  |  |  |
|----|------------------|--------------------------------------------------------------------------------------|--|--|--|--|
|    | Structure        | novimientos principales de Otto                                                      |  |  |  |  |
| Þ  | 🗑 Otto           | Estructura: Setup y Loop, corchetes principales para el programa.                    |  |  |  |  |
| Ī. | 🗇 Time           | Otto: Movimientos, sonidos y gestos.<br>Sensores: Ultrasonido, tácto, sonido y giro. |  |  |  |  |
|    | 📰 Input / Output | Ojos LED: Matriz I2C 16x8 .                                                          |  |  |  |  |
| i. | Logic Control    | Boca LED: Matriz SPI 8x8.                                                            |  |  |  |  |
| 1  | 🔢 Math Operators | Tiempo: Usado para delimitar el programa en el tiempo.                               |  |  |  |  |
| İ. | E Functions      | Lógica: Crea condicionales, repeticiones y lógica de programación.                   |  |  |  |  |
|    | 🔀 Variables      | Funciones: crea un proceso que puede repetirse.                                      |  |  |  |  |
|    |                  | Variables: Un valor con nombre, que puede cambiar.                                   |  |  |  |  |

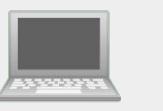

Sensing

Displays

MuVision

Audio Sound

Communication

Mouse & Keys

Motor

LED

Nivel 2 Barra de herramientas avanzada con bloques para proyectos Arduino sin fin.

Sentidos: Todo tipo de sensores que pueden agregarse a Otto o para crear otros proyectos de Arduino,
Motor: Controla todo tipo de servos, motores paso a paso y motores dc.
LED: RGB, Neopixeles y matriz de LED.
Pantallas: LCD, OLED y otras pantallas.
Audio: emite un sonido con un buzzer o reproduce canciones mp3
Comunicación: con módulos. Bluetooth, IrDa o Serial.
Teclados y Mouse: (solo para Arduino Leonardo y Micro)
MuVision: Grabación de video o reconocimiento facial más avanzado.

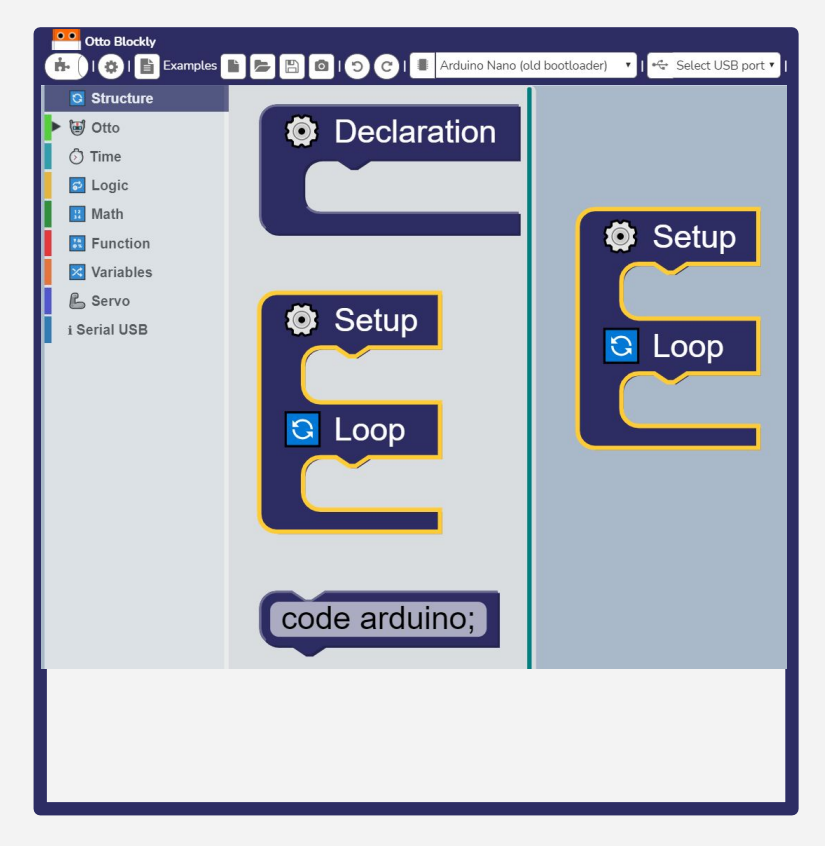

# Setup / Loop

Primero haz click en Estructura en la parte derecha de la barra de menú

Comenzaremos con el bloque Setup / Loop

Loop abre y cierra una secuencia de funciones y las sigue repitiendo por siempre.

Si quieres reproducir tu código sólo una vez, solo utiliza la sección de **Setup**.

La sección de setup también sirve para inicializar componentes.

### Arrastrar y soltar bloques

Desde la barra de menú selecciona Otto, arrastra de la lista de bloques siempre el bloque de configuración en el espacio de setup y cualquier otro bloque en el espacio de loop

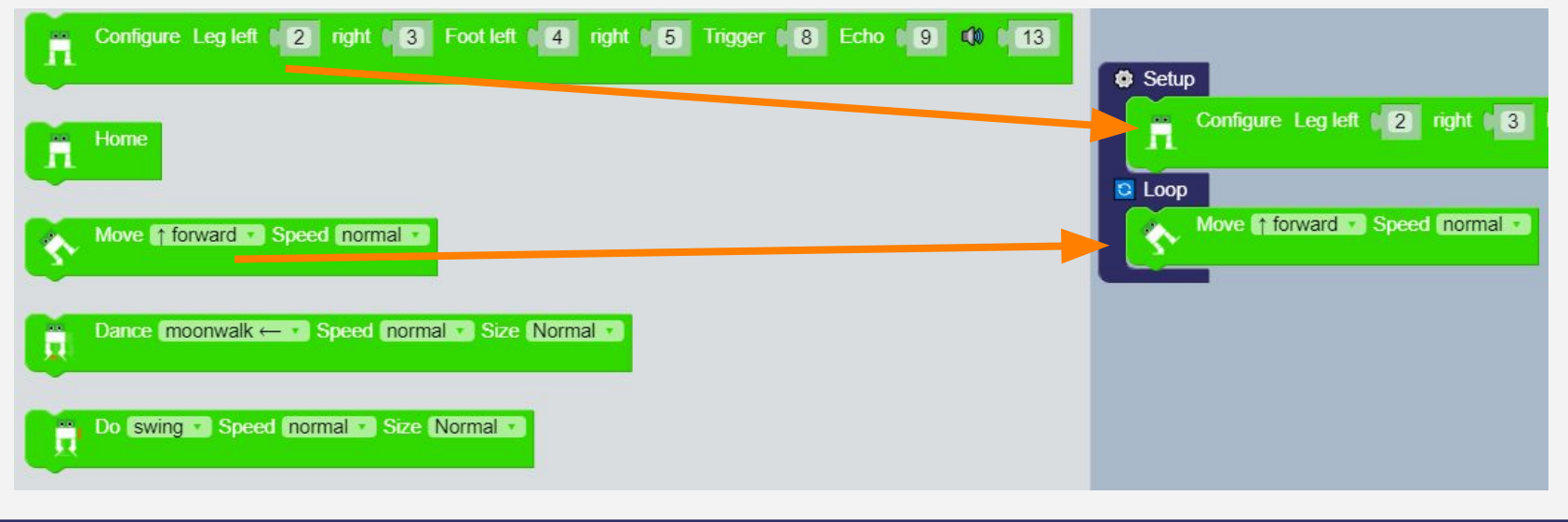

# Camina antes de

correr

### **Caminar en bloques** Caminar en código C++ Otto.walk(1,1000,1); Setup Configure Leg left 2 right 3 Foot left [ 4 right •• 😂 Loop Move forward Speed normal

# ¿Puedes hacer correr a Otto?

| 🖸 Loop |             |       |                             |
|--------|-------------|-------|-----------------------------|
| Move   | ↑ forward 🔹 | Speed | very fast 🔹                 |
|        |             |       | normal<br>slow<br>very slow |
|        |             | 1     | fast<br>very fast           |
|        |             |       | way to fast                 |

# Otto.walk(1,500,1);

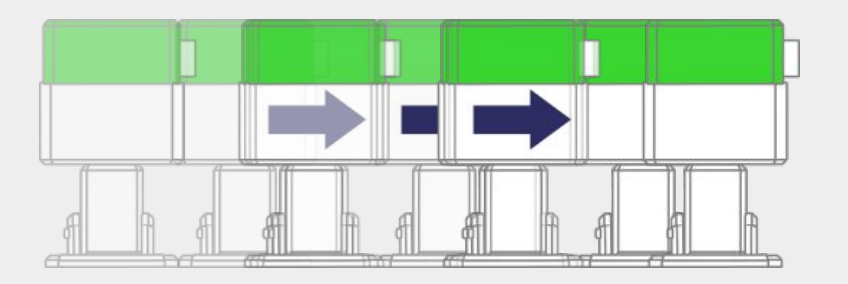

#### Conexión de los servos

# Ejemplo en Blockly para controlar cada motor

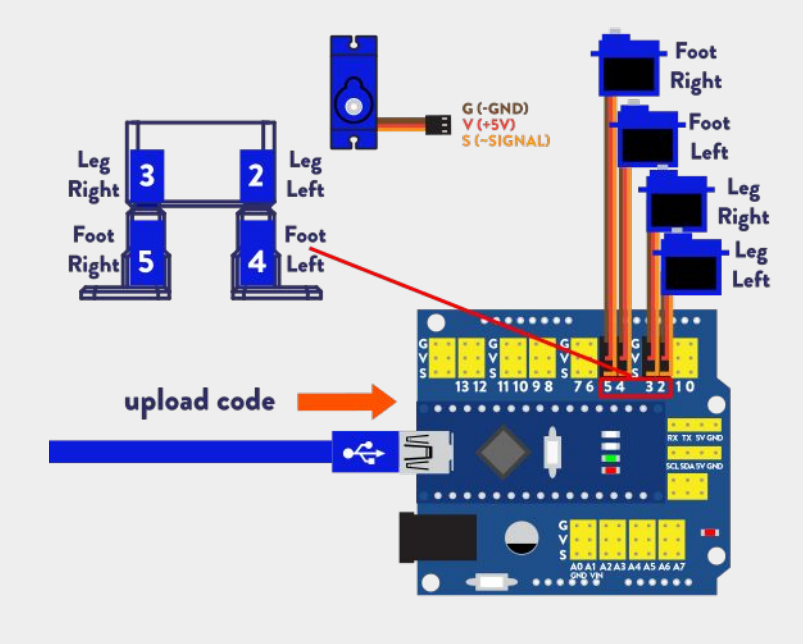

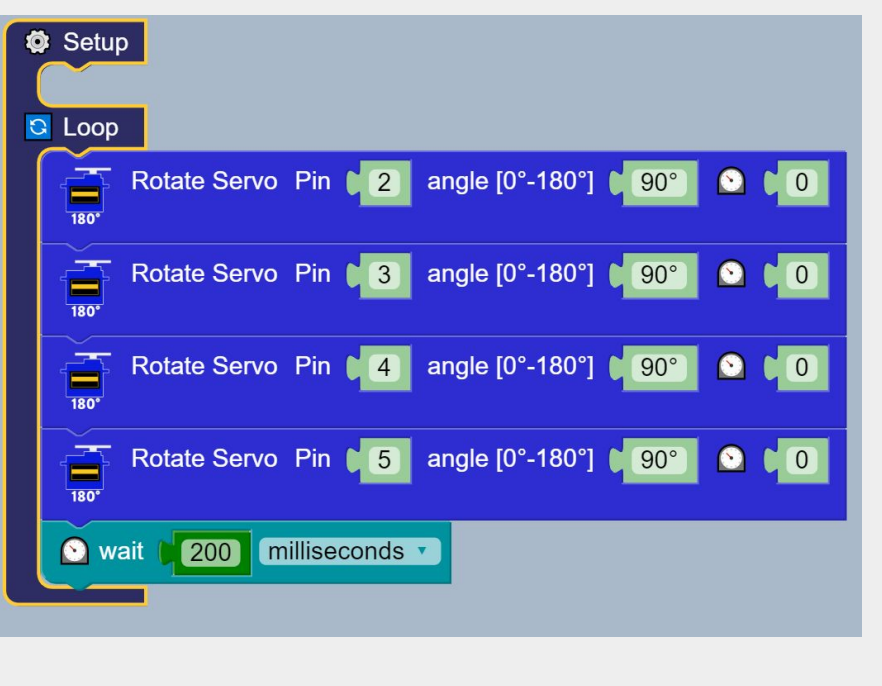

| ∞ Loop                                                    |
|-----------------------------------------------------------|
| rotate pin (2) angle [0°-180°] (90)                       |
| rotate pin (3) angle [0°-180°] (90)<br>180°               |
| rotate pin (4 angle [0°-180°] (90)                        |
| rotate pin ( <b>5</b> angle [0°-180°] ( <b>90</b><br>180° |
| wait 200 milliseconds                                     |
| rotate pin ( <b>4</b> ) angle [0°-180°] ( <b>2</b> 0)     |
| 💽 wait 📢 200 milliseconds 🔽                               |
|                                                           |

Agrega o duplica un bloque más de servo y espera de tiempo

# ¿Qué sucede ahora?

# ¡Hora de bailar!

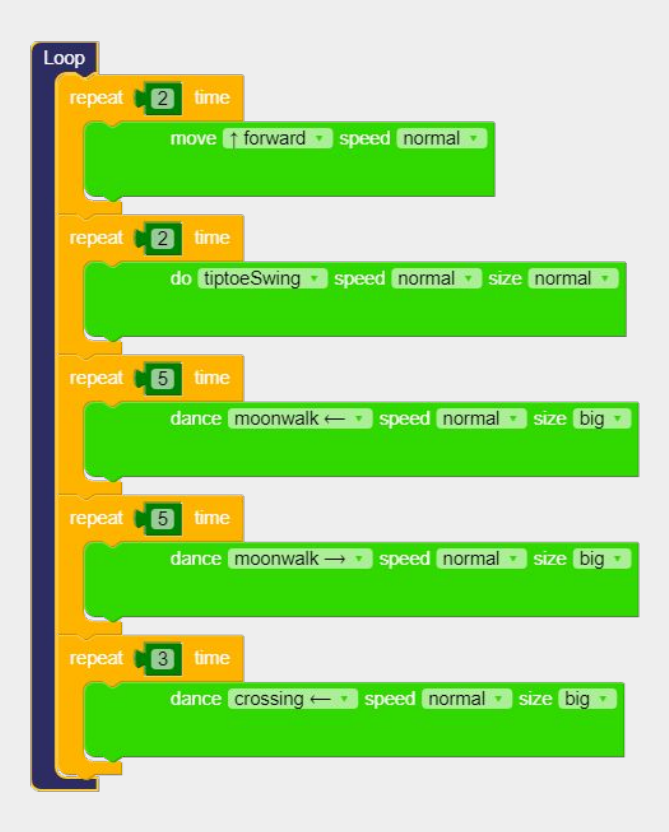

#### **¡Haz tu propio baile!** Arrastra y suelta más bloques de Otto.

#### Otto.walk(2,1000,1); función de mover ("#pasos, Tiempo[ms], dirección")

Otto.tiptoeSwing(2, 1000, 25); Otto.moonwalker(5, 1000, 40, 10; • Otto.moonwalker(5, 1000, 40, -1); Otto.crusaito(5, 1000, 40, 1); (pasos,Tiempo[ms],TamañodelMovimento,dir ección);

# ¿Otto puede hablar?

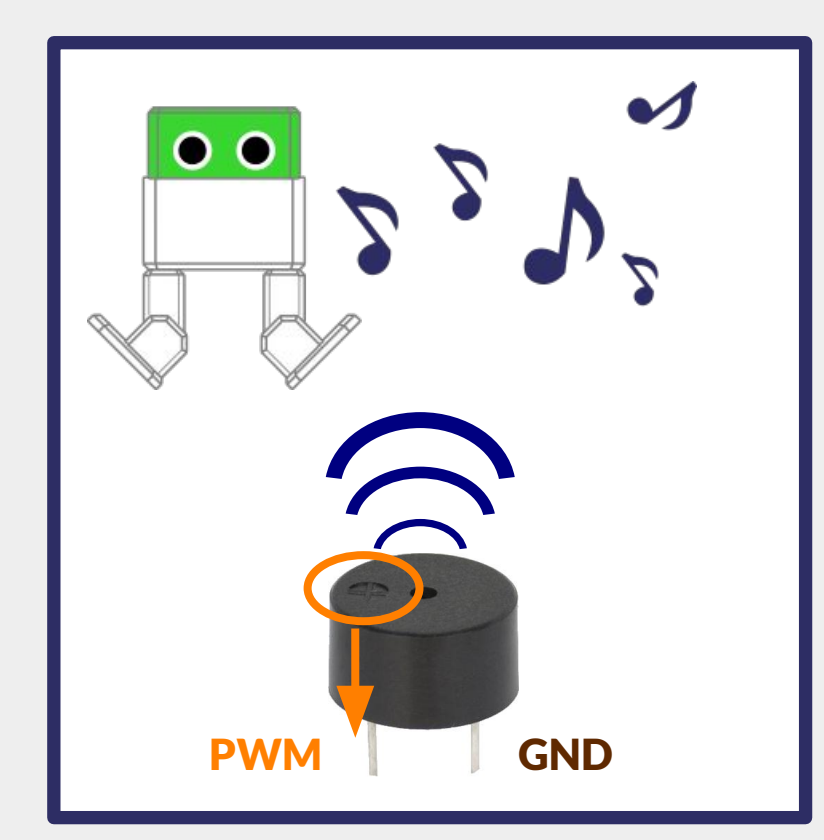

# **Piezo Buzzer**

Es un actuador utilizado para generar sonido, pitar o incluso hacer melodías de una canción.

Otto no puede hablar pero puede crear sonidos relacionados a sus emociones, similar a R2D2.

Asegúrate de identificar la marca positiva y conectarlo en el pin correcto.

Es de tipo pasivo.

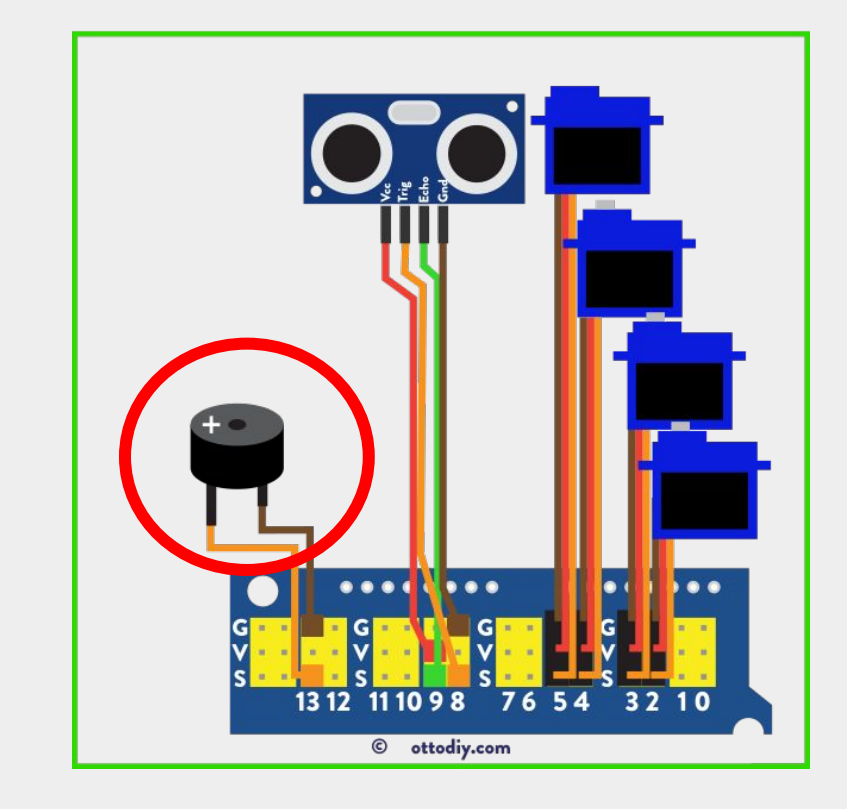

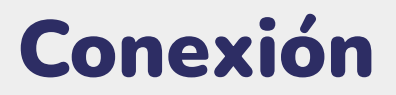

Comparado con otros componentes solo tiene dos cables/pines, uno se conecta a GND y el que tiene el signo + en la parte superior, lo conectamos al pin de señal número 13.

Puedes ver que comparado con las demás partes que usamos antes esta no necesita V.

| Sound                                 |                 | happ | oy1 | • |
|---------------------------------------|-----------------|------|-----|---|
| · · · · · · · · · · · · · · · · · · · | happy1          |      |     |   |
|                                       | happy3          |      |     |   |
|                                       | sad<br>confused |      |     |   |
|                                       | Cuddly          |      |     |   |
|                                       | Oh              |      |     |   |
|                                       | Surprise        |      |     |   |
|                                       |                 |      |     |   |
|                                       |                 |      |     |   |
|                                       |                 |      |     |   |
|                                       |                 |      |     |   |
|                                       |                 |      |     |   |
|                                       |                 |      |     |   |
|                                       |                 |      |     |   |
|                                       |                 |      |     |   |
|                                       |                 |      |     |   |

# Bloques de sonido

Tienes 19 sonidos diferentes predefinidos relacionados a emociones con emojis. En código Arduino esto se traduce así:

Otto.sing(**S\_superHappy**); función de cantar ("sonido a reproducir")

(S\_surprise); (S\_OhOoh); (S\_OhOoh2); (S\_cuddly); (S\_sleeping); (S\_happy); (S\_happy\_short); (S\_sad); (S\_confused); (S\_buttonPushed); (S\_fart1)...

# ¿Qué es un gesto?

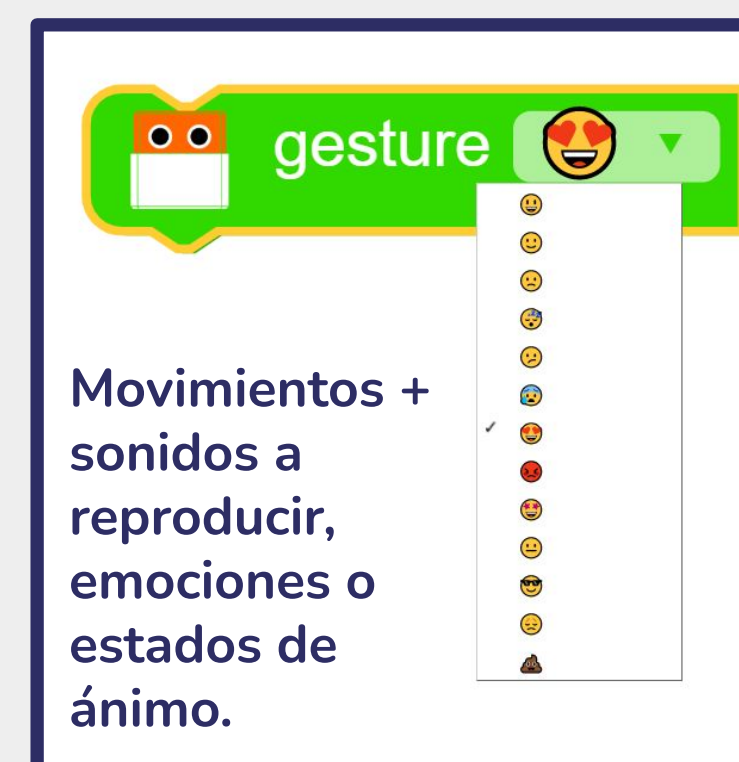

Otto.playGesture(OttoLove); reproducir función de Gestos ("emoción/estado de ánimo")

Otto.playGesture(OttoSuperHappy); Otto.playGesture(OttoSad); Otto.playGesture(OttoSleeping); Otto.playGesture(OttoConfused); Otto.playGesture(OttoAngry); Otto.playGesture(OttoMagic); Otto.playGesture(OttoWave); Otto.playGesture(OttoVictory); Otto.playGesture(OttoFail); Otto.playGesture(OttoFail);

# ¿Cómo puede "ver" Otto?

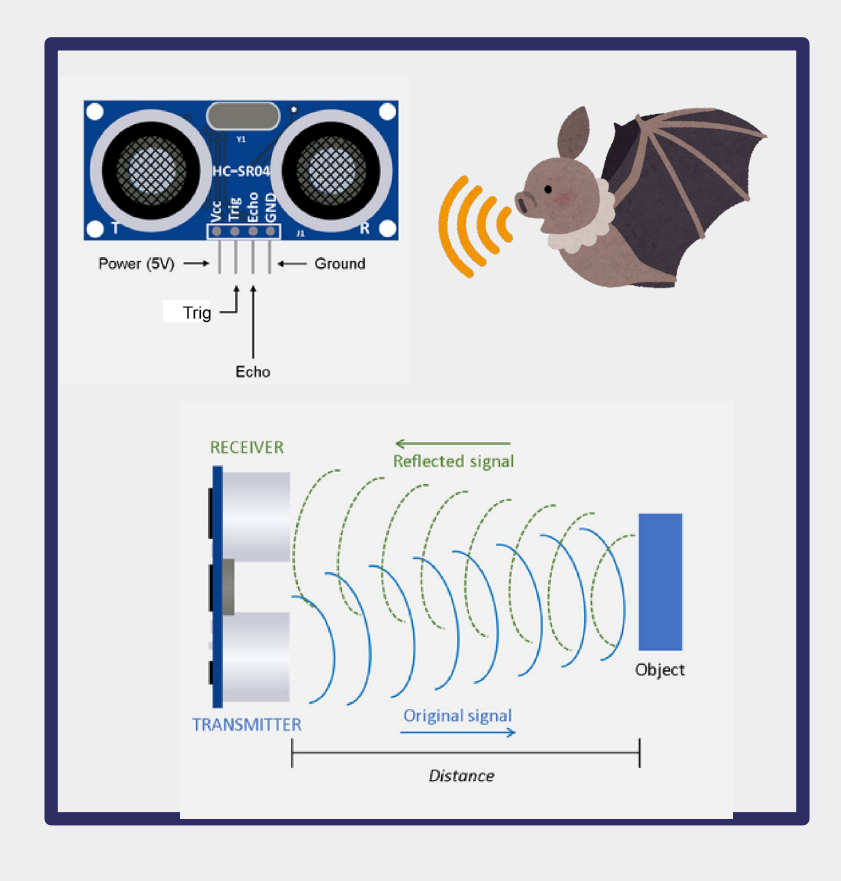

### Sensor de ultrasonido

Se usa para medir la distancia hasta un objeto utilizando ondas de ultrasonido, tiene 4 pines:

VCC (Energía), GND (Tierra) TRIG recibe la señal de control ECHO envía una señal (pulso)

Al medir la duración del pulso, podemos calcular la distancia.

# ¡Otto puede evitar obstáculos!

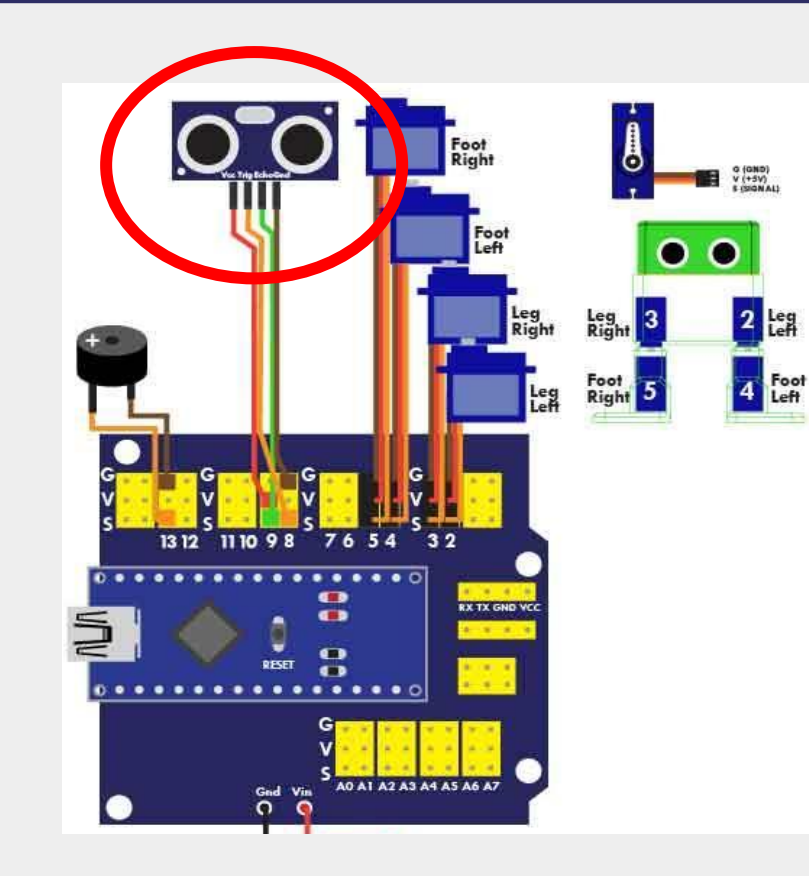

### Ejemplo de esquivar

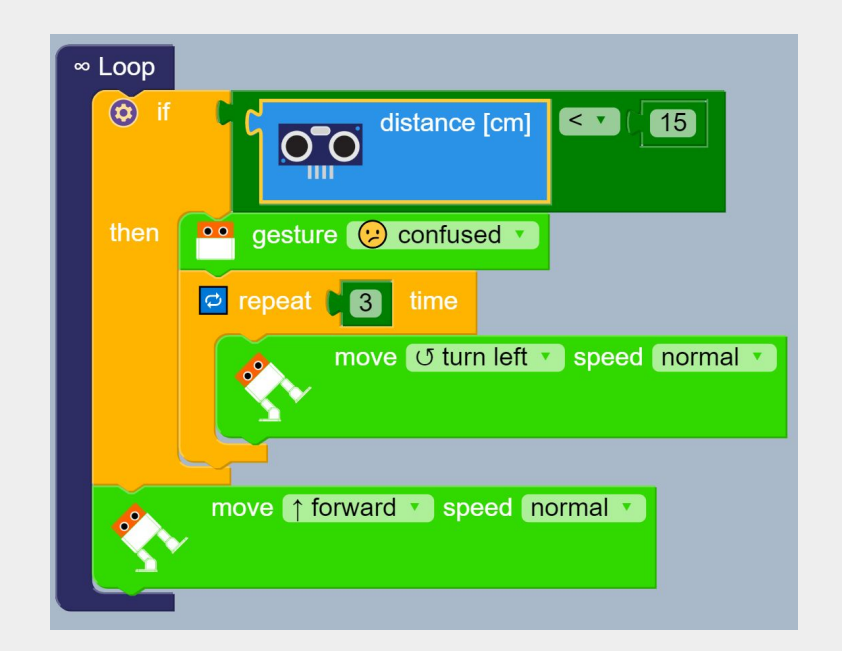

| Setup<br>Home<br>USB Serial 9600                           |
|------------------------------------------------------------|
| C Loop                                                     |
| Serial Print on same line 🕴 🎸 Ultrasonic sensor reading: 😕 |
| Serial Print on same line Distance [cm]                    |
| Serial Print on same line 🕻 🎸 cm 🥺                         |
| Serial Print on new line                                   |
|                                                            |
|                                                            |
|                                                            |

# Medir distancia

- 1. Veamos un ejemplo para medir distancia.
- 2. Haz click en Cargar
- 3. Luego abre el monitor serial haciendo click en la esquina superior derecha "ícono de búsqueda".

Debes mantener a Otto conectado al USB

### **Monitor Serial**

En la ventana de Monitor Serial haz click en Iniciar ("Start")

Desde aquí puedes ver la distancia medida por el sensor, expresada en centímetros.

Pruébalo colocando tu mano más cerca o más lejo de Otto.

Puedes usar una regla o una cinta métrica para ver cómo es de preciso.

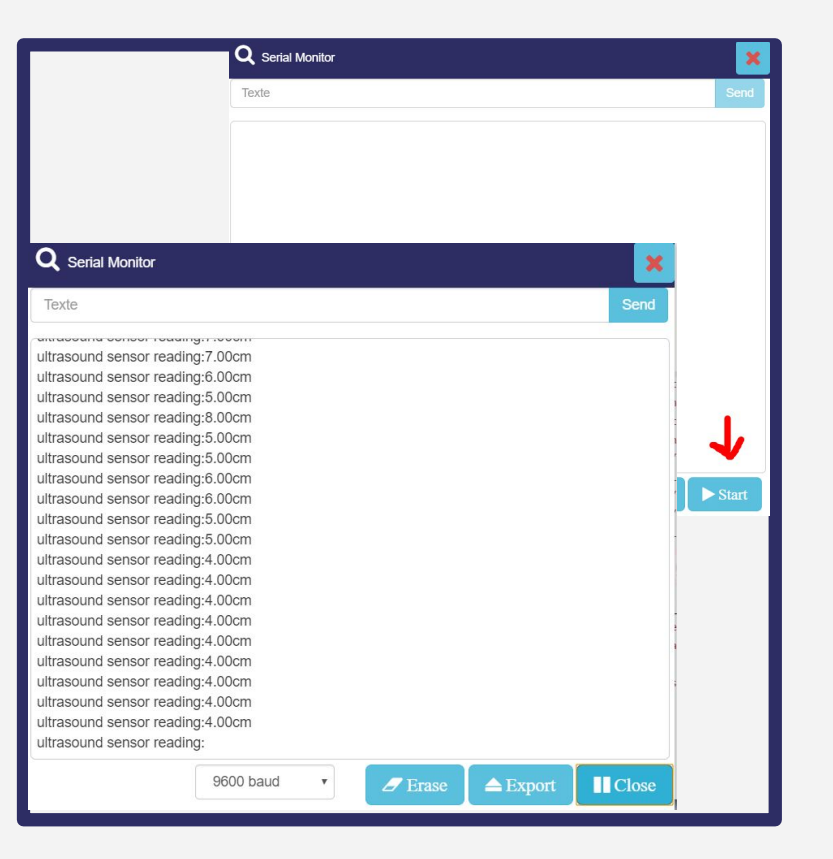

# Juega con otros componentes

# Puedes agregar brazos, todo tipo de sensores, matriz LED, pantallas OLED y mucho más, **¡el límite está en tu imaginación!**

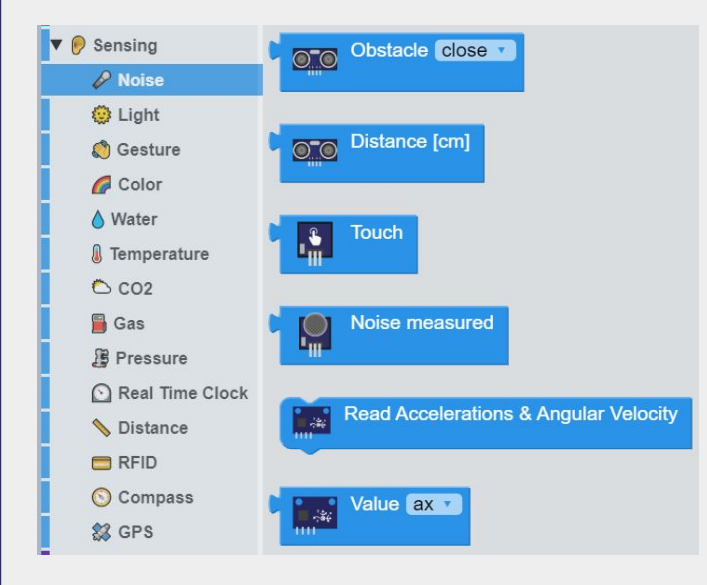

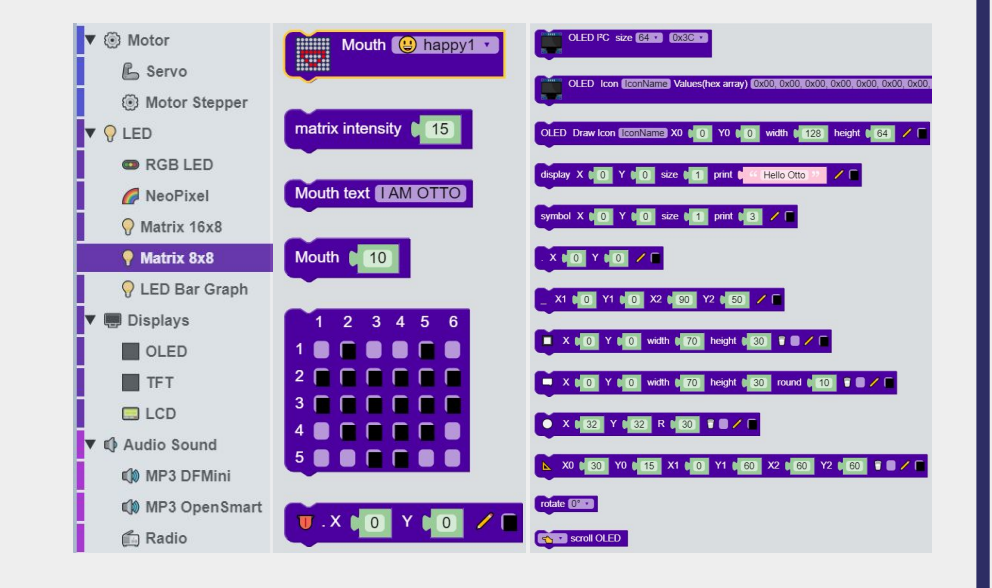

### **Otto Scratch AI (Artificial intelligence en línea)**

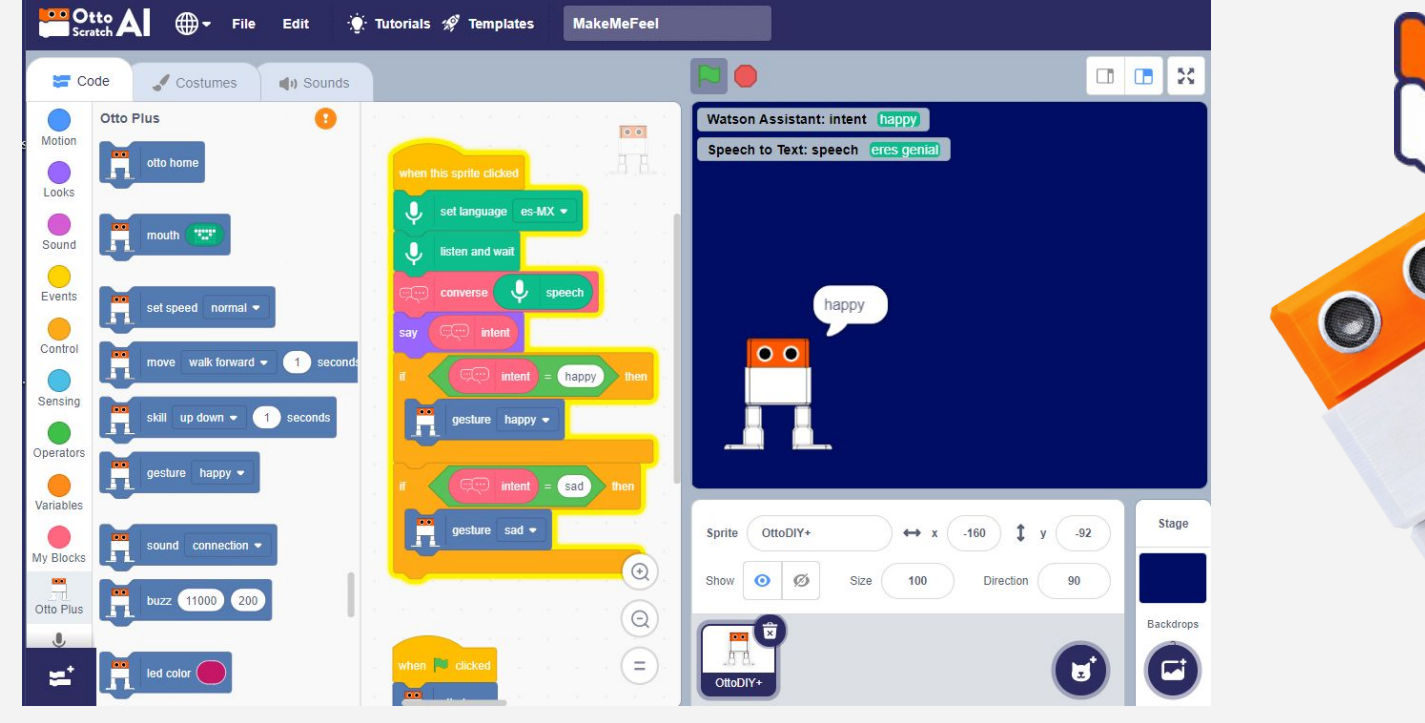

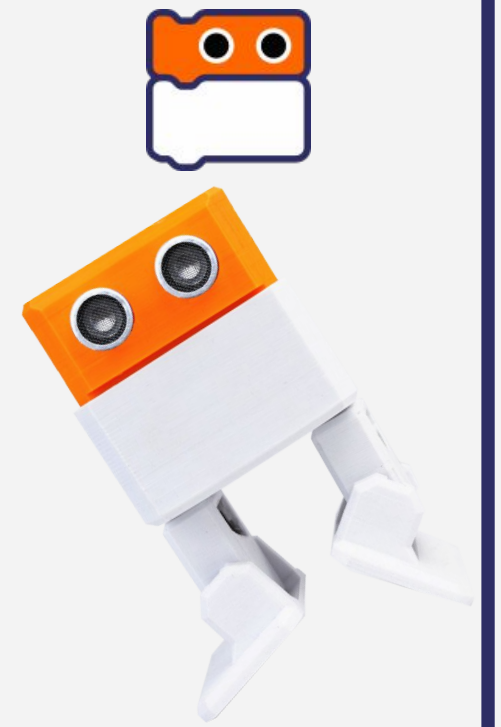

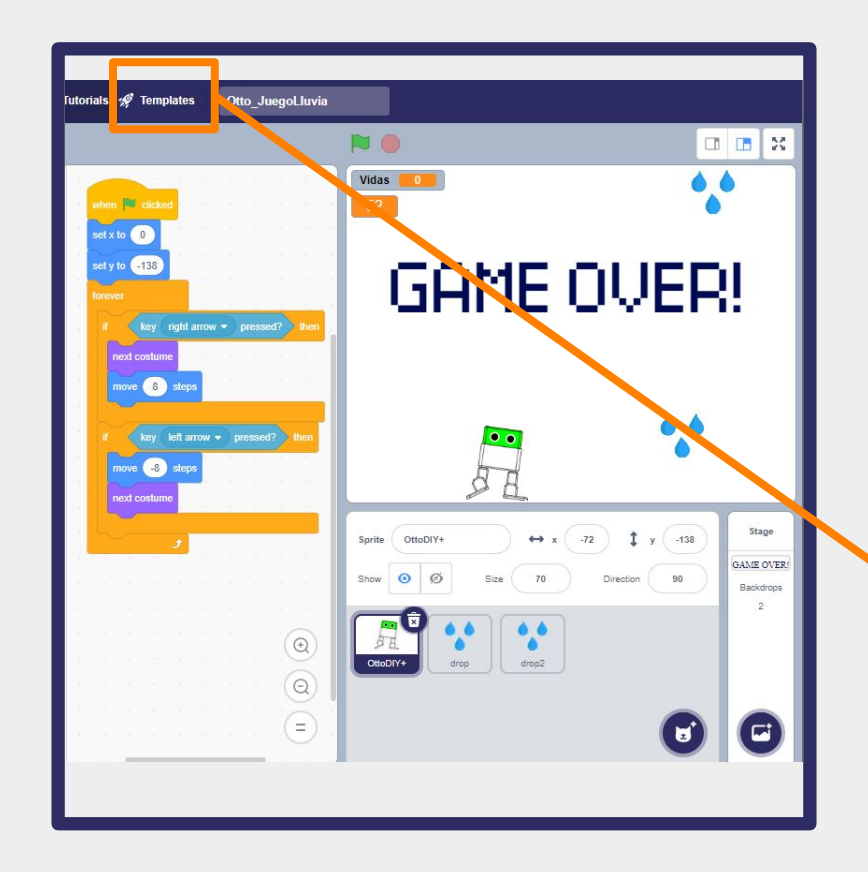

# **Otto Scratch Al**

Comparado con Blockly, no es necesario instalarlo.

Previamente, carga un código de firmware específico para poder trabajar o crear juegos en 2D (prueba las plantillas)

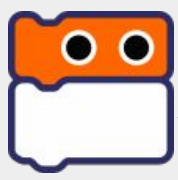

Hola constructor de Otto Estoy de regreso, listo para ayudarte.

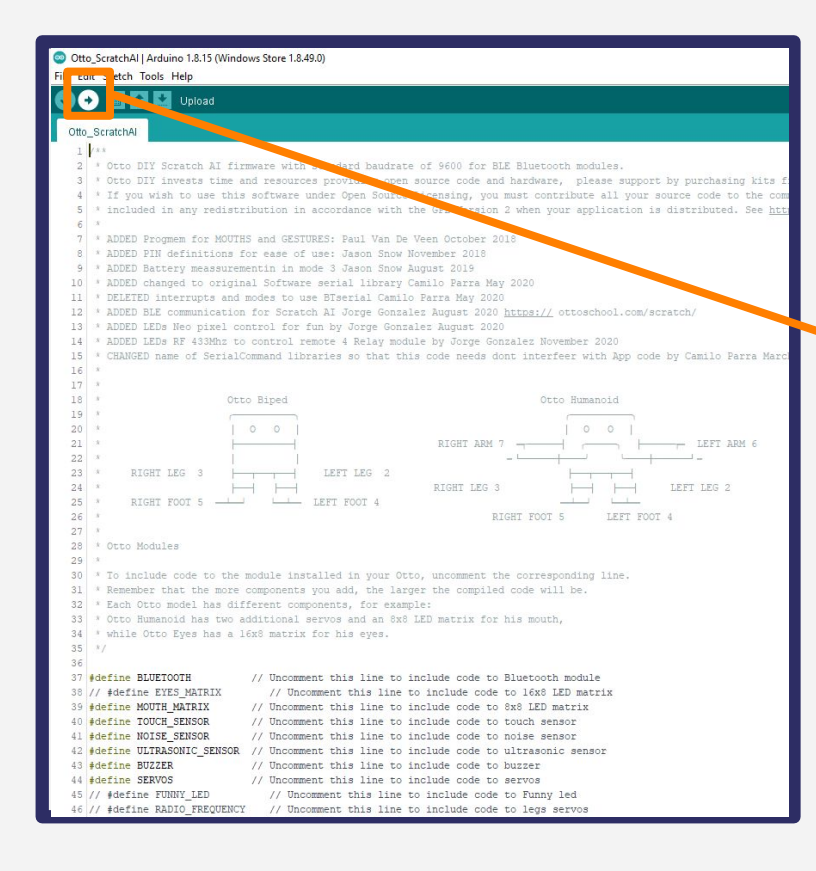

# **Configurar Scratch**

Instantáneamente programa y controla Otto vía Bluetooth desde Otto Scratch

- 1. <u>Carga este código en tu Otto</u>
- Instala el plugin de Scratch link y actívalo (debería aparecer en tu barra de trabajo)
- 3. Enciende el Bluetooth de tu computadora

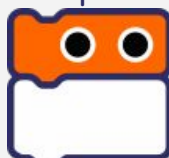

A

Carga el código utilizando el IDE de Arduino

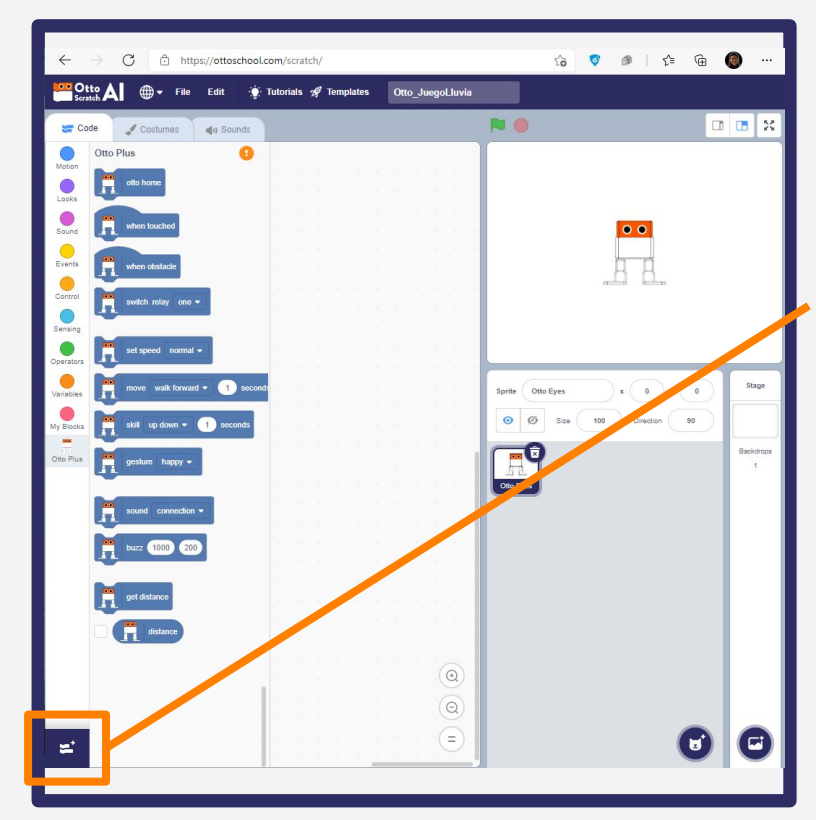

# **Configura Scratch**

4. Abre Otto Scratch Al

5. Haz click en las extensiones en el ícono de abajo a la izquierda y selecciona **Otto Plus** 

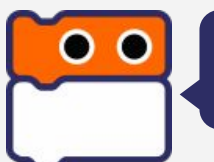

¡Hey! soy yo en el ícono

### **Extensiones de Otto Scratch Al**

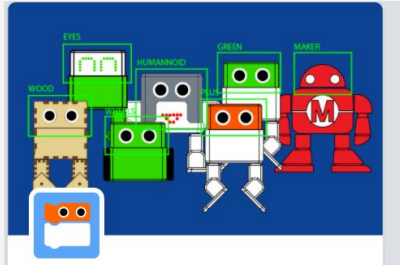

**Face Detection** Face detection with Tensorflow Requires Collaboration with DEEPRUPTIVE 3

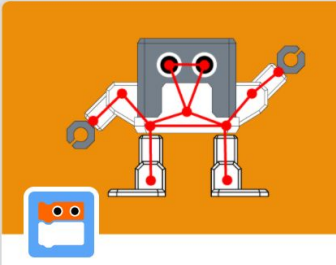

Pose Detection Pose detection with Tensorflow Requires Collaboration with 9 DEEPRUPTIVE

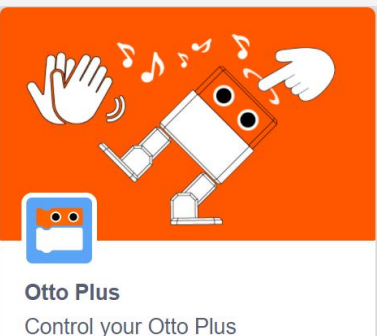

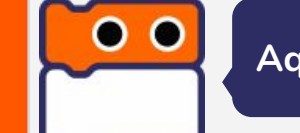

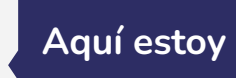

00

Otto Eyes

Requires

Control your Otto Eyes

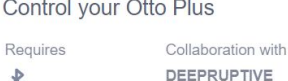

Collaboration with

DEEPRUPTIVE

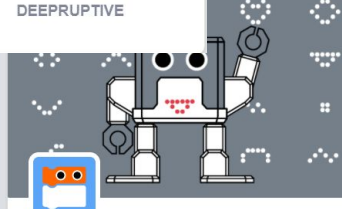

#### **Otto Humanoid** Control your Otto Humanoid Requires

Collaboration with DEEPRUPTIVE

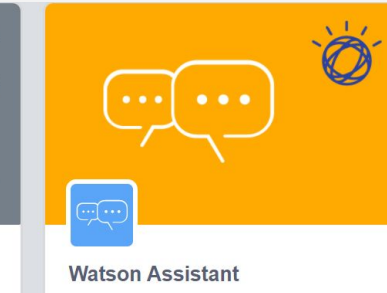

Build your Chatbot.

Requires

0

Collaboration with DEEPRUPTIVE

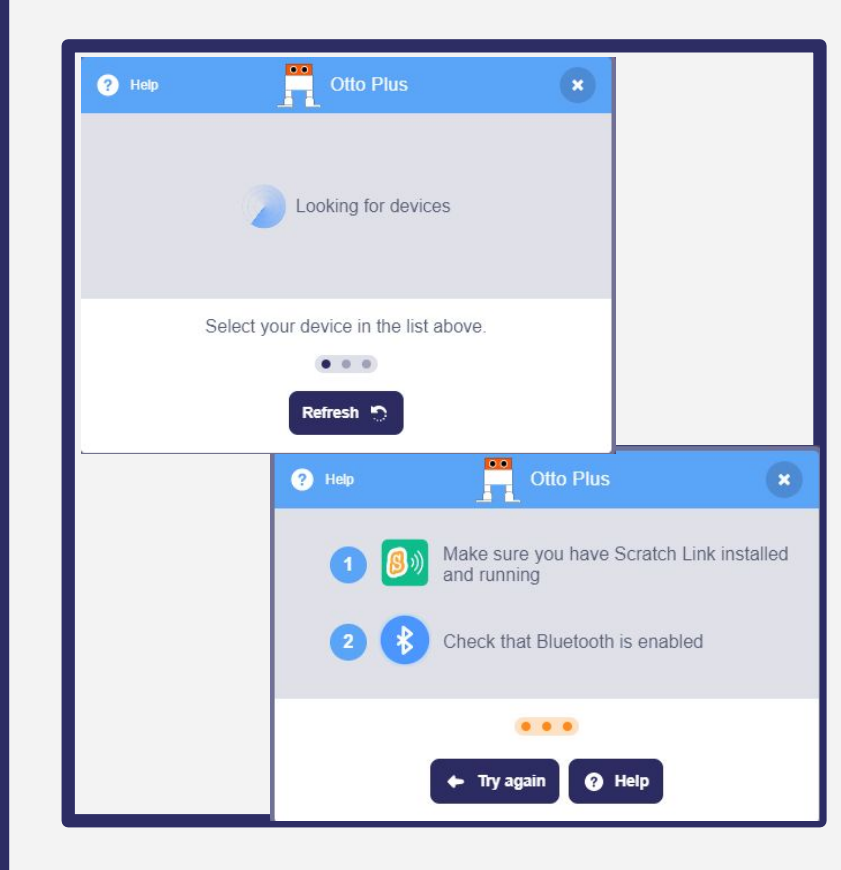

### **Configuración de Scratch**

6. Encuentra tu dispositivo y conéctalo; al hacer click en cualquier bloque de Otto, verás a Otto moverse.

7. Mantén el módulo Bluetooth conectado a tu robot Otto de forma correcta.

Pin BLE TX va al pin 11 y RX al pin 12, Gnd a G, Vcc a V

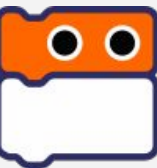

Todavía necesitas darme energía, entonces ¿USB o baterías?

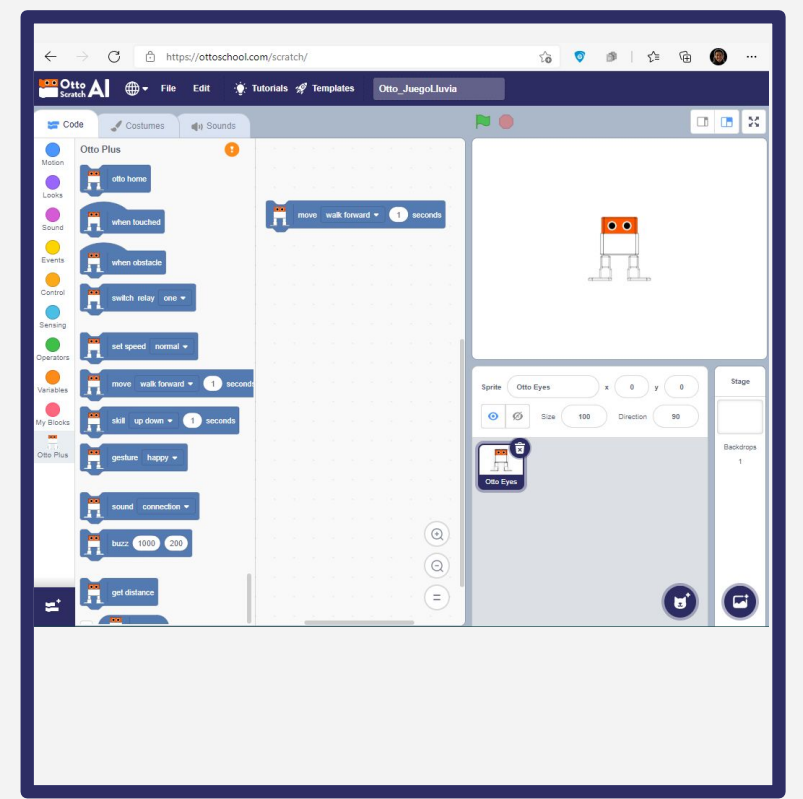

### **Configuración de Scratch**

Si tuviste éxito al hacer click en culaquier bloque, el Otto Real en tus manos deberá reaccionar inmediatamente vía Bluetooth

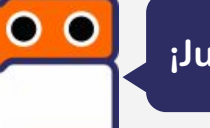

¡Juega con todos los bloques!

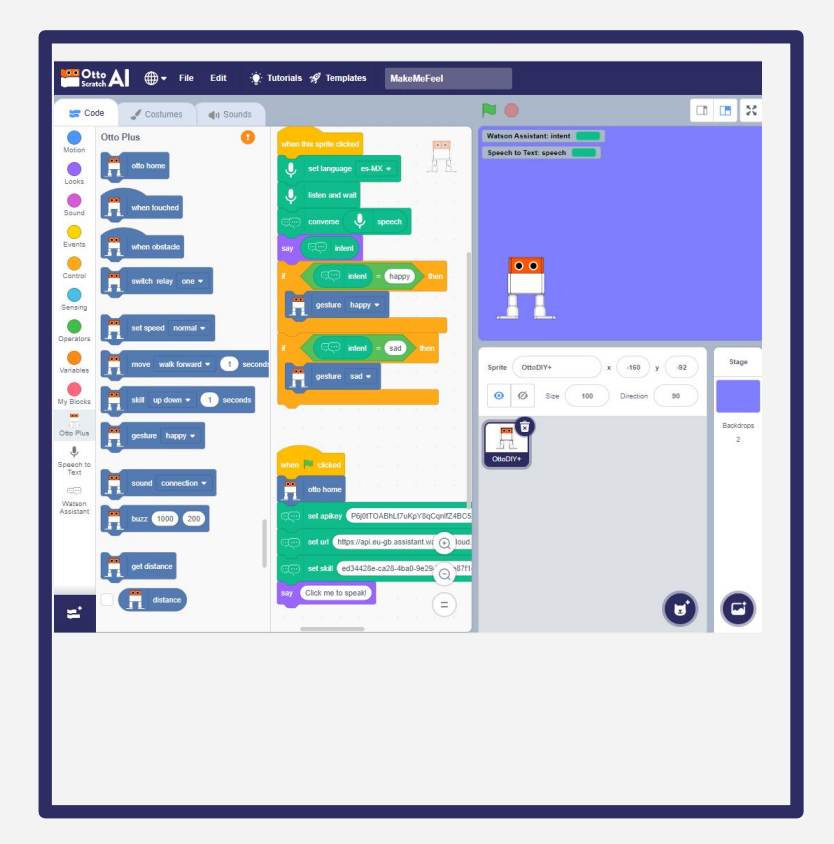

# **Inteligencia Artificial**

Ahora intenta el ejemplo "Hazme sentir" que hace que cuando le hables a tu computadora, Otto reaccione en respuesta a lo que dijiste, demostrando una emoción.

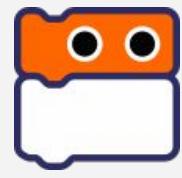

¡Hazme feliz por favor!, adiós

# ¿Qué vas a hacer / programar / diseñar?

# ¡Comparte tus creaciones en nuestra comunidad!

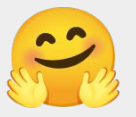

## builders.ottodiy.com